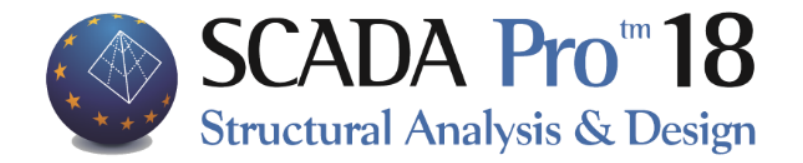

# Example 5 Flat slabs

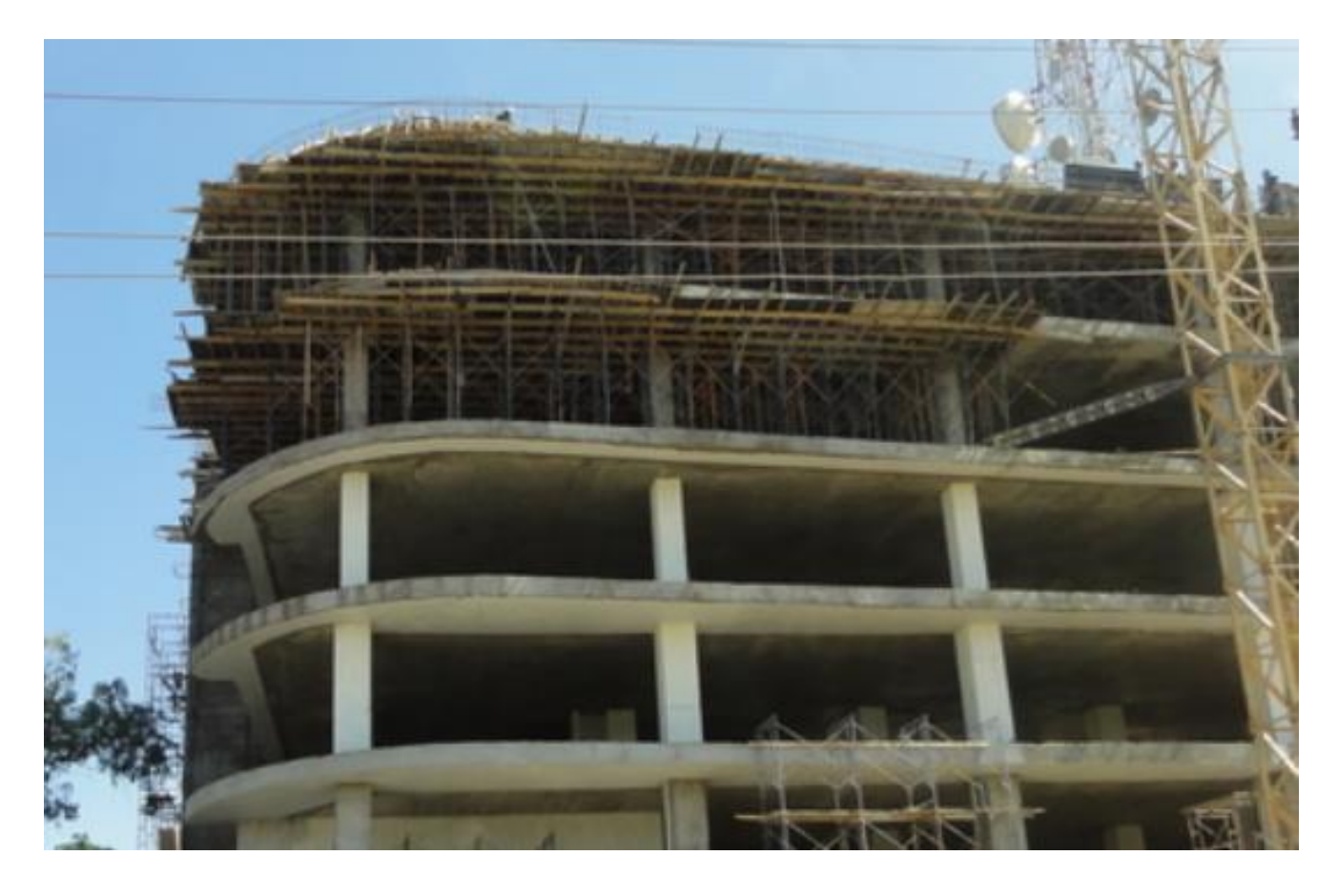

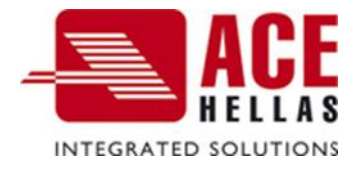

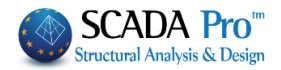

# CONTENTS

| I. | FLAT S | LABS - EXAMPLE | 3  |
|----|--------|----------------|----|
| 1. | Simul  | ation Process  | 4  |
| 2. | Loads  |                | 14 |
| 3. | Analy  | sis            | 15 |
| 4. | Resul  | ts             | 16 |
| 5. | Mem    | bers Design    | 17 |
|    | 5.1    | Parameters     | 18 |
|    | 5.3    | Display X, Z   | 20 |
|    | 5.4    | Diagrams X, Z  | 22 |
|    | 5.5    | Results        | 23 |

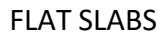

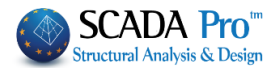

# I. FLAT SLABS - EXAMPLE

In the following example, the structure below is analyzed. It is the same structure analyzed in the CSI Safe 2014 tutorial. Useful conclusions may be drawn by the comparison of the results from the two software.

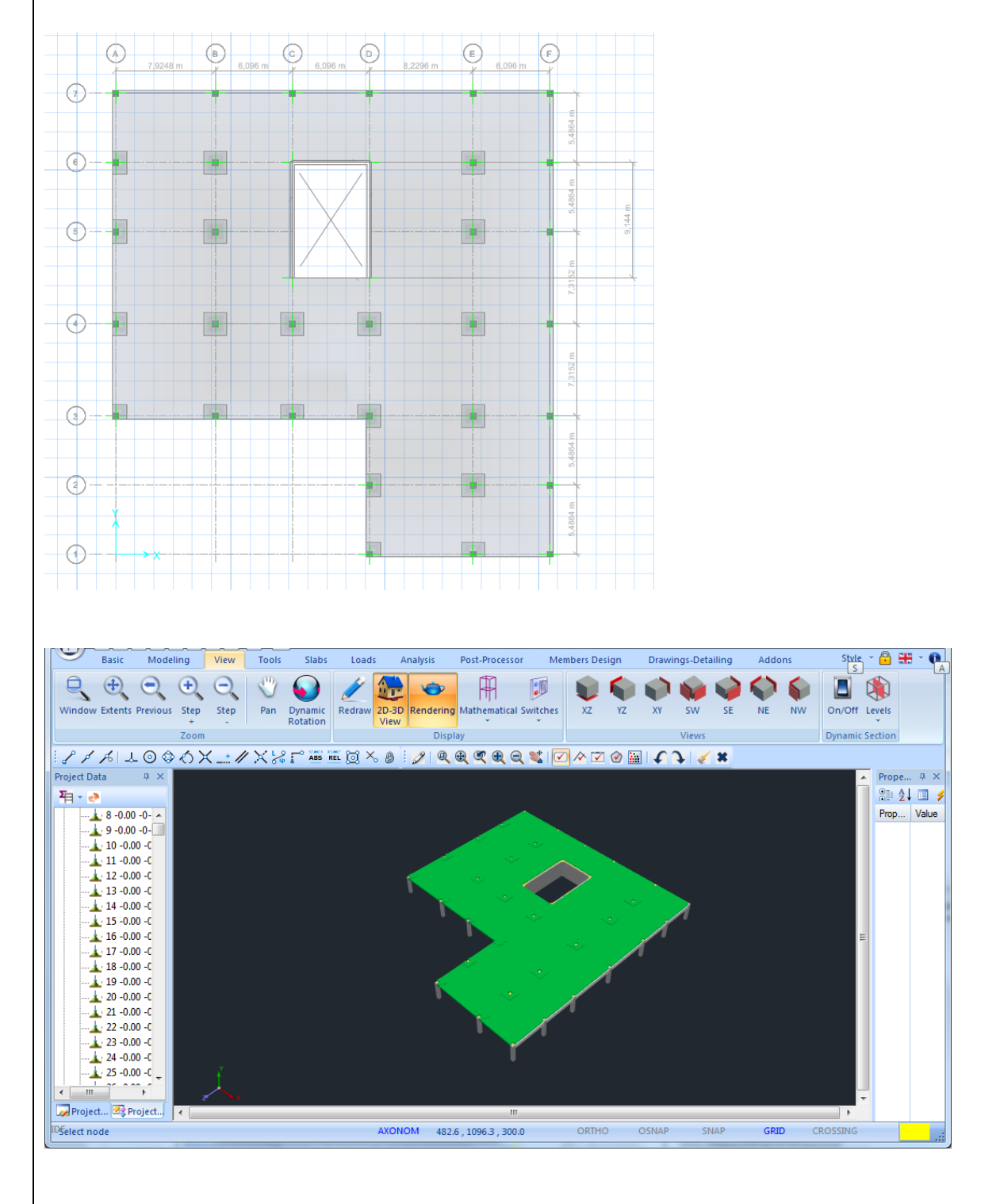

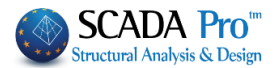

## 1. Simulation Process

1. The process begins by creating a new project and name the file.

| Unitled - ScadaProl 6 3288                                                                                                    |            | - 0 X         |
|----------------------------------------------------------------------------------------------------|------------|---------------|
| Basic Modeling View Tools Slabs Loads Analysis Post-Processor Members Design Drawings-Detailing Addons                                                                                                    | St         | yle - 🔒 🎛 - 🛈 |
| ✓ ↔       ↔       ↔       ↓       ↓       ↓       ↓       ↓       ↓       ↓       ↓       ↓       ↓       ↓       ↓       ↓       ↓       ↓       ↓       ↓       ↓       ↓       ↓       ↓       ↓       ↓       ↓       ↓       ↓       ↓       ↓       ↓       ↓       ↓       ↓       ↓       ↓       ↓       ↓       ↓       ↓       ↓       ↓       ↓       ↓       ↓       ↓       ↓       ↓       ↓       ↓       ↓       ↓       ↓       ↓       ↓       ↓       ↓       ↓       ↓       ↓       ↓       ↓       ↓       ↓       ↓       ↓       ↓       ↓       ↓       ↓       ↓       ↓       ↓       ↓       ↓       ↓       ↓       ↓       ↓       ↓       ↓       ↓       ↓       ↓       ↓       ↓       ↓       ↓       ↓       ↓       ↓       ↓       ↓       ↓       ↓       ↓       ↓       ↓       ↓       ↓       ↓       ↓       ↓       ↓       ↓       ↓       ↓       ↓       ↓       ↓       ↓       ↓       ↓       ↓       ↓       ↓       ↓       ↓ | ×          |               |
|                                                                                                    | Properties | Φ×            |
| ね・♪                                                                                                    | 🗍 🕾 24 🖬 🗲 |               |
|                                                                                                    | Property   | Value         |
| Terrer rights                                                                                                    |            |               |
| Name MyProject                                                                                                    |            |               |
| Detals                                                                                                    |            |               |
|                                                                                                    |            |               |
| Location                                                                                                    |            |               |
| Folder:                                                                                                    |            |               |
|                                                                                                    |            |               |
|                                                                                                    | Ξ          |               |
|                                                                                                    |            |               |
| LIPTUQ_TISU_PISU_PISU_FIL                                                                                                    |            |               |
| Program Fies                                                                                                    |            |               |
| Cancel                                                                                                    |            |               |
|                                                                                                    |            |               |
|                                                                                                    |            |               |
|                                                                                                    |            |               |
|                                                                                                    |            |               |
|                                                                                                    |            |               |
|                                                                                                    |            |               |
|                                                                                                    | -          |               |
| Løørmoject,™grmoject] < III<br>WCS 1645.9, 69.7, 300.0 ORTHO OSHAP SHAP GRID CROSSING INSIDE                                                                                                    |            |               |

2. Then define the levels. At the level that will define the flat slab, turn off the Rigid Link Constrain function and choose how the Connection Method of Columns nodes with Mesh Surface.

| evel Management XZ                                                                                                    | ×                                                                                                |
|----------------------------------------------------------------------------------------------------|--------------------------------------------------------------------------------------------------|
| Name       Edit       Delete       Move       Execute       Readjustment                                                                                                    | Add multiple levels           Number         5           Add                                     |
| n/n Name Height R.L.C. Even H 3D<br>0 0 0 0.00 ♀                                                                                                    | Select All<br>Deselect<br>R.L.C<br>Non R.L.C.<br>Even Height<br>Non Even Height<br>Display in 3D |
| Connection Method of Columns' Nodes with Mesh Surface<br>Rigid links in nodes of the surface                                                                                                    | → Ok                                                                                             |
| Kinematic pair to the nearest node of the surface<br>Rigid links in nodes of the surface<br>Rigid links in nodes of the surface/sides of the cross-section<br>Connection with binding bars with the nodes of the surface element | that belon                                                                                       |

At the bottom of the window there is the option for choosing the Connection Method of the Columns nodes with the Mesh Surface, for the selected level. Select "Rigid Links in nodes of the surface" and press Update.

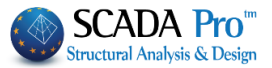

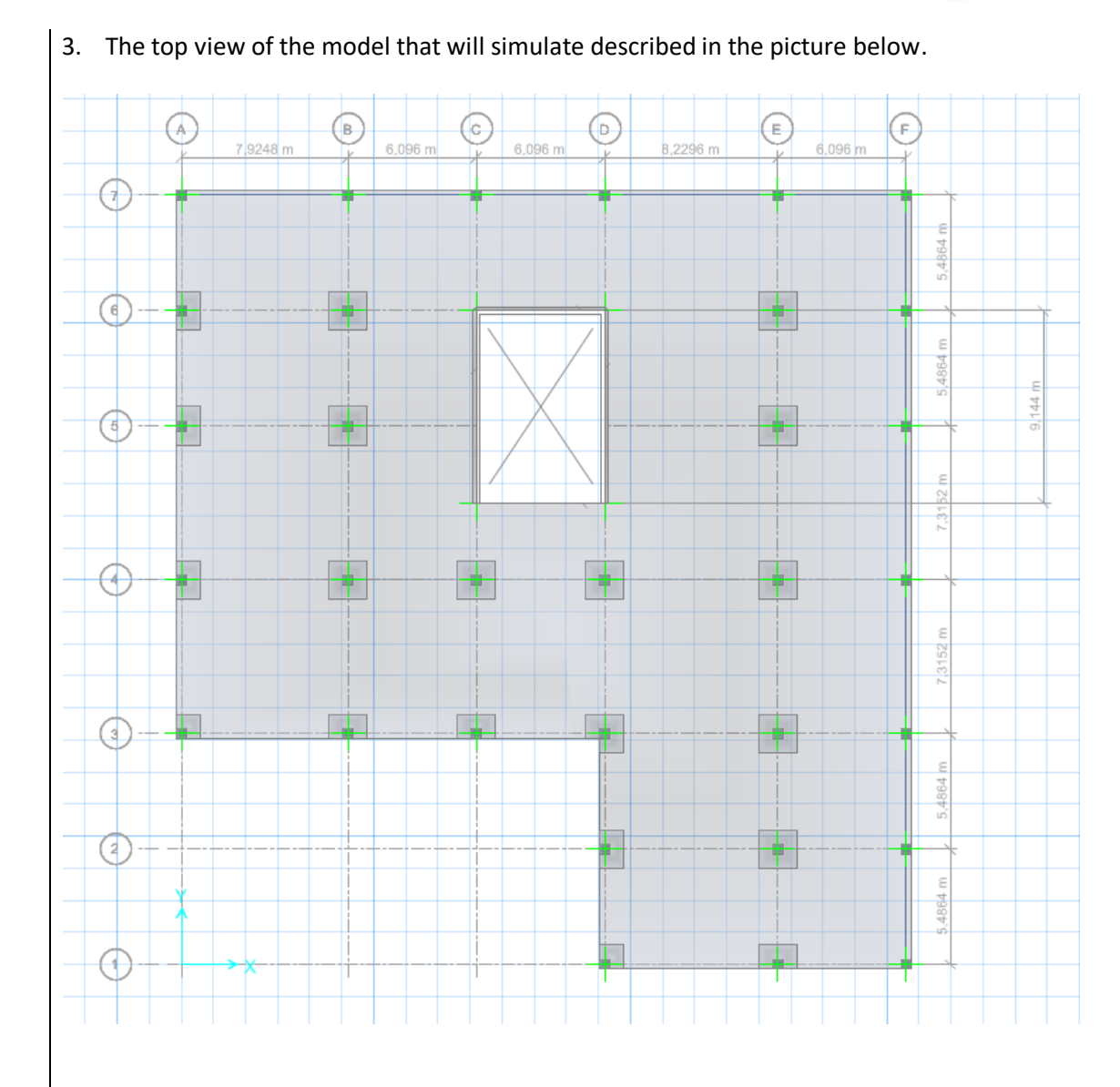

#### Level 1

4. Activate level 1 and start inserting the columns and the beams using modeling commands according the image's dimensions:

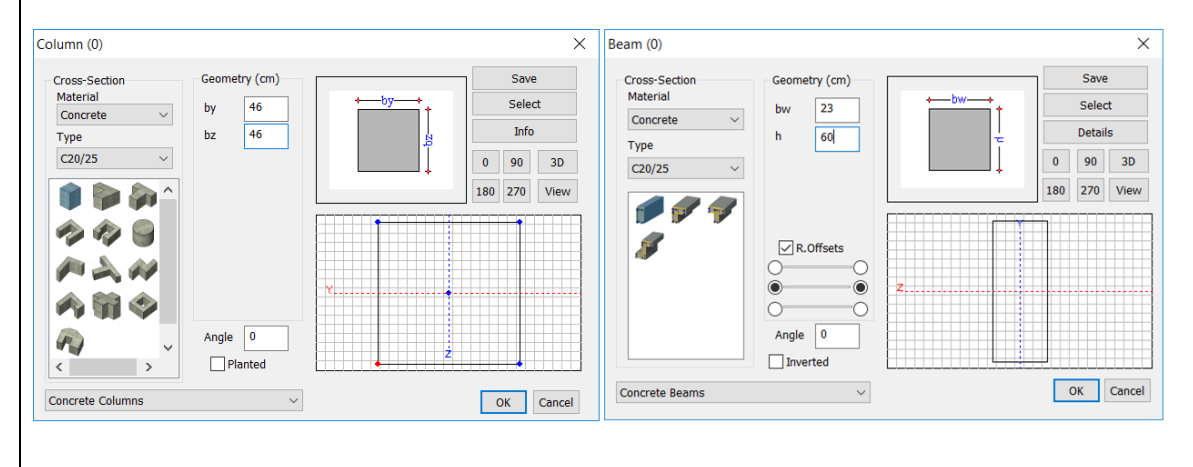

Project ... Reproject ...

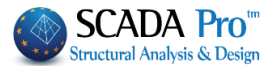

About the core, choose simulation with complex cross section, due to the large dimensions. Use rectangular columns profiles, and then join them by using height rigidity beam members to yield the stiffness of the component.

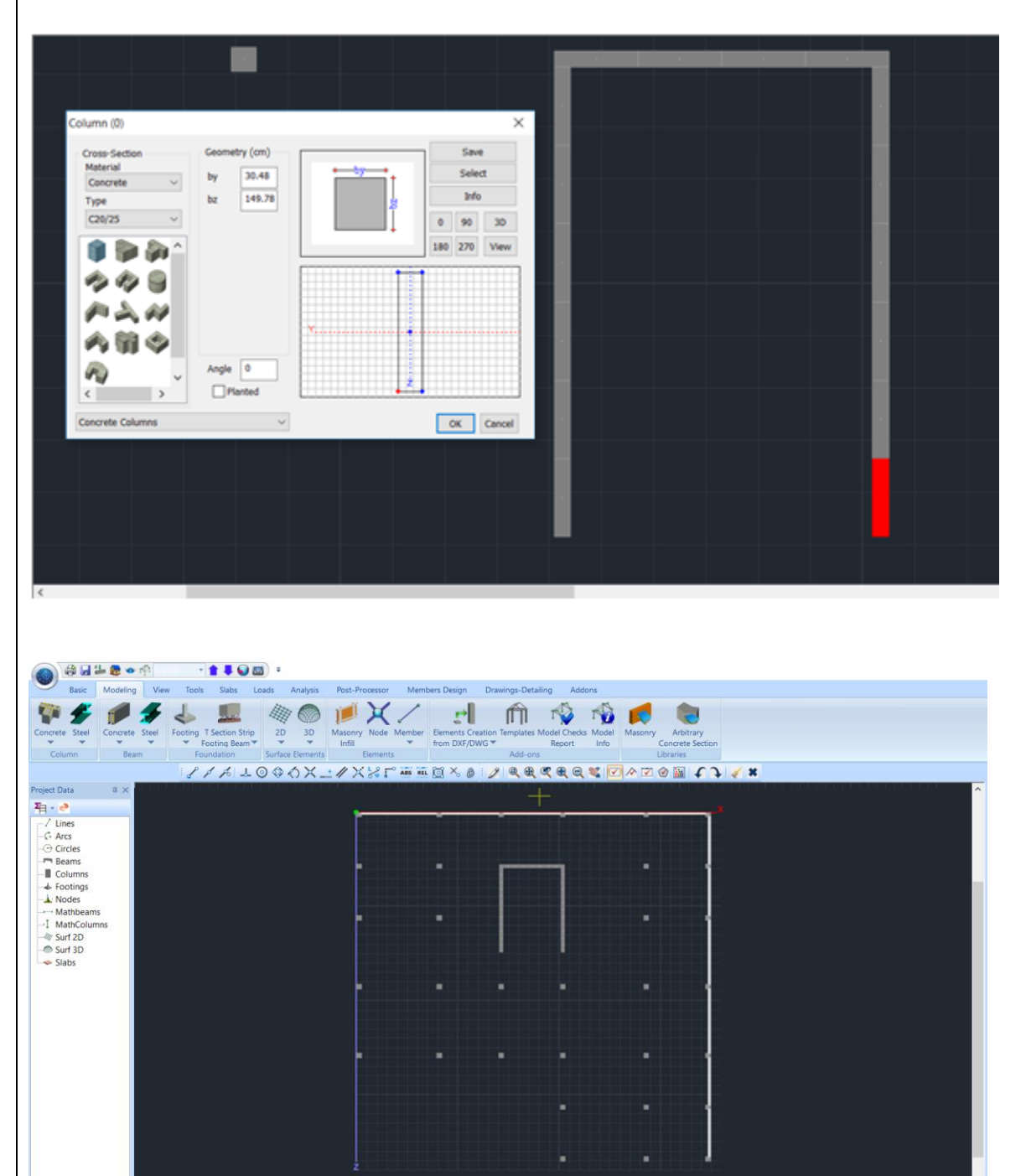

WCS 1077.7 , 3410.0 , 0.0

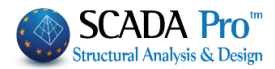

Level 0 5. Using Copy-Paste Level copy all in level 0 and delete the beams.

| oncrete Steel                                                                                                    | Concrete Steel                                                                                         | Footing T Section                                                                                                    | Strip                                                   | 2D 3D           | Masonry Nod                                                                                                    | e Member                                                                                                    | Elements Cre      | ation Templates 1                                                                                           | Model Checks                                                                            | Model M | Masonry | Arbitrary                |              |         |                  |                    |
|----------------------------------------------------------------------------------------------------|----------------------------------------------------------------------------------------------------|----------------------------------------------------------------------------------------------------|---------------------------------------------------------|-----------------|----------------------------------------------------------------------------------------------------|----------------------------------------------------------------------------------------------------|-------------------|----------------------------------------------------------------------------------------------------|-----------------------------------------------------------------------------------------|---------|---------|--------------------------|--------------|---------|------------------|--------------------|
| Column                                                                                                    | Beam                                                                                                   | <ul> <li>Footing B<br/>Foundation</li> </ul>                                                                            | eam 🔻                                                   | Surface Element | Infill<br>Eleme                                                                                                    | <b>▼</b><br>nts                                                                                                    | from DXF/DV       | NG 🕶<br>Add-ons                                                                                             | Report                                                                                  | Info    | C<br>Li | oncrete Secti<br>braries | m            |         |                  |                    |
| oject Data                                                                                                    | a × 1-+                                                                                                | 846                                                                                                    | 10                                                      | \$ A X.         |                                                                                                    | ARS RE                                                                                                    | iğ×ø              | 2                                                                                                    | <b>K E E</b>                                                                            |         |         |                          | ♪ <b>≦ ×</b> |         | The Level        |                    |
| l • 🐣<br>-∕ Lines                                                                                                    |                                                                                                    |                                                                                                    |                                                         |                 | -                                                                                                    |                                                                                                    |                   |                                                                                                    |                                                                                         |         |         |                          |              |         |                  |                    |
| G Arcs                                                                                                    |                                                                                                    |                                                                                                    |                                                         |                 |                                                                                                    |                                                                                                    |                   |                                                                                                    |                                                                                         |         |         |                          |              |         |                  |                    |
| Columns                                                                                                    |                                                                                                    |                                                                                                    |                                                         |                 | •                                                                                                    |                                                                                                    |                   | <b></b>                                                                                                    | ٦                                                                                       |         |         |                          |              |         |                  |                    |
| Modes                                                                                                    |                                                                                                    |                                                                                                    |                                                         |                 |                                                                                                    |                                                                                                    |                   |                                                                                                    |                                                                                         |         |         |                          |              |         |                  |                    |
| MathColumn<br>Surf 2D<br>Surf 3D                                                                                                    | 15                                                                                                    |                                                                                                    |                                                         |                 |                                                                                                    |                                                                                                    |                   |                                                                                                    |                                                                                         |         |         |                          |              |         |                  |                    |
| Slabs                                                                                                    |                                                                                                    |                                                                                                    |                                                         |                 |                                                                                                    |                                                                                                    |                   |                                                                                                    |                                                                                         |         |         |                          |              |         |                  |                    |
|                                                                                                    |                                                                                                    |                                                                                                    |                                                         |                 |                                                                                                    |                                                                                                    |                   |                                                                                                    |                                                                                         |         |         |                          |              |         |                  |                    |
|                                                                                                    |                                                                                                    |                                                                                                    |                                                         |                 |                                                                                                    |                                                                                                    |                   |                                                                                                    |                                                                                         |         |         |                          |              |         |                  |                    |
|                                                                                                    |                                                                                                    |                                                                                                    |                                                         |                 |                                                                                                    |                                                                                                    |                   |                                                                                                    |                                                                                         |         |         |                          |              |         |                  |                    |
|                                                                                                    |                                                                                                    |                                                                                                    |                                                         |                 |                                                                                                    |                                                                                                    |                   |                                                                                                    |                                                                                         |         |         |                          |              |         |                  |                    |
|                                                                                                    |                                                                                                    |                                                                                                    |                                                         |                 |                                                                                                    |                                                                                                    |                   |                                                                                                    |                                                                                         |         |         |                          |              |         |                  |                    |
|                                                                                                    |                                                                                                    |                                                                                                    |                                                         |                 |                                                                                                    |                                                                                                    |                   |                                                                                                    |                                                                                         |         |         |                          |              |         |                  |                    |
|                                                                                                    | _                                                                                                    |                                                                                                    |                                                         |                 |                                                                                                    |                                                                                                    |                   |                                                                                                    |                                                                                         |         |         |                          |              |         |                  |                    |
|                                                                                                    |                                                                                                    |                                                                                                    |                                                         |                 | 11/07                                                                                                    | 77 34101                                                                                                    |                   | ORTHO                                                                                                    | OSNAP                                                                                   | SNAP    | GR      | ID CRO                   | SSING INSIDE |         |                  |                    |
| . The                                                                                                    | e next<br>ines th                                                                                      | step is<br>e flat s                                                                                                    | the<br>lab                                              | e defii         | nition                                                                                                    | and                                                                                                    | creat             | ion of                                                                                                    | the                                                                                     | mes     | sh s    | urfac                    | e which      | 1       |                  |                    |
| . The<br>def                                                                                                    | e next<br>ines th                                                                                      | step is<br>e flat s                                                                                                    | the<br>lab                                              | e defii         | nition                                                                                                    | and                                                                                                    | creat             | ion of                                                                                                    | the                                                                                     | mes     | sh s    | urfac                    | e whicł      | Sur     | 2D<br>3D<br>face | Mesh<br>External B |
| The def                                                                                                    | e next<br>ines th<br>Mesh                                                                              | step is<br>e flat s                                                                                                    | the<br>lab                                              | e defii         | nition                                                                                                    | and                                                                                                    | creat             | ion of                                                                                                    | the                                                                                     | mes     | sh s    | urfac                    | e which      | Sur     | DD 3D<br>Face    | Mesh<br>External B |
| The<br>def                                                                                                    | e next<br>ines th<br>Mesh<br>Mesh:                                                                     | step is<br>e flat s                                                                                                    | the                                                     | e defii         | nition                                                                                                    | and                                                                                                    | creat             | ion of                                                                                                    | the                                                                                     | mes     | sh s    | urfac                    | e which      | Sur     | 2D<br>3D<br>face | Mesh<br>External B |
| . The<br>def                                                                                                    | e next<br>ines th<br>Mesh<br>Mesh:<br>ents Creati                                                      | step is<br>e flat s                                                                                                    | the                                                     | e defii         | nition                                                                                                    | and                                                                                                    | creat             | ion of                                                                                                    | the                                                                                     | mes     | h s     | urfac                    | e which      | Sur     | 2D 3D<br>face    | Mesh<br>External B |
| . The<br>def                                                                                                    | e next<br>ines th<br>Mesh<br>Mesh:<br>ents Creati                                                      | step is<br>e flat s                                                                                                    | the                                                     | e defii         | nition                                                                                                    | and                                                                                                    | creat             | ion of                                                                                                    | the<br>c20/                                                                             | mes     | sh s    | urfac                    | e which      | Sur     | ace              | Mesh<br>External B |
| . The<br>def                                                                                                    | e next<br>ines th<br>Mesh<br>Mesh:<br>ments Creati<br>ment                                             | step is<br>e flat s                                                                                                    | the<br>lab                                              | e defii         | aterial Con                                                                                                    | and                                                                                                    | creat             | ion of                                                                                                    | the<br>C20/                                                                             | mes     | sh s    | urfac                    | e which      | Sur     | 20 3D<br>face    | Mesh<br>External B |
| . The<br>def                                                                                                    | e next<br>ines th<br>Mesh<br>Mesh:<br>Mesh:<br>In Flat Sla<br>ement                                    | step is<br>e flat s                                                                                                    | the<br>lab                                              | e defii         | nition<br>aterial Con<br>) Isotropic<br>Exx (GPa)                                                                                                    | and                                                                                                    | creat             | Type<br>Type<br>Type                                                                                        | the<br>C20//<br>Angle                                                                   | mes     | sh s    | urfac                    | e which      | Sur     |                  | Mesh<br>External B |
| . The<br>def                                                                                                    | e next<br>ines th<br>Mesh<br>Mesh:<br>ents Creati<br>m Flat Sla<br>ement                               | step is<br>e flat s                                                                                                    | (Mpa/<br>Thickr                                         | e defin         | aterial Con<br>Disotropic<br>Exx (GPa)<br>Evy (GPa)                                                                                                    | and<br>crete                                                                                                    | creat             | Type<br>ropic<br>Gxy (GPa<br>c (GN/m3                                                                       | the<br>(C20/<br>Angle<br>a) 12<br>(25)                                                  | mes     | sh s    | urfac                    | e which      | Sur     | 20 3D<br>face    | Mesh<br>External B |
| The def     def                                                                                                    | e next<br>ines th<br>Mesh<br>Mesh:<br>ments Creati<br>ment<br>So<br>rightions                          | step is<br>e flat s                                                                                                    | the<br>lab<br>(Mpa/<br>Thickr                           | e defin         | aterial Con<br>isotropic<br>Exx (GPa)<br>Ezz (GPa)                                                                                                    | and<br>crete<br>30<br>0                                                                                                    | creat             | ion of<br>Type<br>ropic<br>Gxy (GPa<br>ε (4N/m3<br>atx*10-5                                                 | the<br>(C20/<br>Angle<br>a) 12<br>5 1                                                   | mes     | sh s    | urfac                    | e which      | Jun Sur | 20 30<br>face    | Mesh<br>External B |
| . The<br>def<br>Define<br>Plate Element<br>Description<br>Ele<br>Plate<br>Density<br>0.20<br>Desci<br>Desci<br>Density<br>0.20<br>Desci<br>Desci<br>Desc | e next<br>ines th<br>Mesh<br>Mesh<br>Mesh:<br>ment<br>Fiat Sia<br>ment<br>So<br>riptions<br>ups        | step is<br>e flat s                                                                                                    | the<br>lab<br>(Mpa/<br>Thick<br>25.4                    | e defii         | aterial Con<br>Disotropic<br>Exx (GPa)<br>Ezy (GPa)<br>Ezz (GPa)<br>vxy(0.1-0.3                                                                                         | and<br>arete<br>30<br>0<br>3) 0.22                                                                                                    | creat<br>© Orthol | ion of<br>Type<br>ropic<br>Gxy (GPa<br>ε (kN/m3<br>atx*10-5<br>aty*10-5                                     | the<br>(C20//<br>Angle<br>a) 12<br>5 1<br>5 1                                           | mes     | sh s    | urfac                    | e which      | Sur     |                  | Mesh<br>External B |
| . The<br>def                                                                                                    | e next<br>ines th<br>Mesh<br>Mesh:<br>ment Creati<br>ment<br>widt<br>so<br>riptions<br>ups<br>Tat Slab | step is<br>e flat s<br>flat s<br>s<br>s<br>s<br>s<br>s<br>s<br>s<br>s<br>s<br>s<br>s<br>s<br>s<br>s<br>s<br>s<br>s<br>s | the<br>lab<br>(Mpa/<br>Thickr<br>25.4<br>face<br>ab(11) | e defin         | aterial Con<br>isotropic<br>Exx (GPa)<br>Eyy (GPa)<br>Ezz (GPa)<br>vxy(0.1-0.3<br>vxz(0.1-0.3                                                                           | and<br>arete<br>30<br>30<br>0<br>3)<br>0.22<br>3)<br>0.22<br>1<br>1<br>1<br>1<br>1<br>1<br>1<br>1<br>1<br>1<br>1<br>1<br>1 | creat<br>© Orthor | Type<br>ropic<br>Gxy (GPa<br>atx*10-5<br>aty*10-5<br>aty*10-5                                               | the<br>(C20//<br>Angle<br>a) 12<br>; 1<br>; 1<br>; 1<br>; 1                             | mes     | sh s    | urfac                    | e which      | Sur     | 20 3D<br>face    | Mesh<br>External B |
| . The def                                                                                                    | e next<br>ines th<br>Mesh<br>Mesh<br>ment                                                              | step is<br>e flat s                                                                                                    | the<br>lab<br>(Mpa/<br>Thicks<br>25.4<br>Face<br>ab(11) | e defin         | aterial Con<br>Exx (GPa)<br>Eyy (GPa)<br>Ezz (GPa)<br>vxy(0.1-0.:<br>vyz(0.1-0.:<br>vyz(0.1-0.:                                                                         | and<br>arrete<br>30<br>0<br>0<br>0<br>0<br>0<br>0<br>0<br>0<br>0<br>0<br>0<br>0<br>0                                                                                                    | creat             | Type<br>ropic<br>Gxy (GPa<br>ε (kN/m3<br>atx*10-5<br>aty*10-5<br>aty*10                                     | the<br>(C20//<br>Angle<br>a) 12<br>5 1<br>5 1<br>5 1                                    | mes     | sh s    | urfac                    | e which      | Sur     |                  | Mesh<br>External B |
| . The<br>def                                                                                                    | e next<br>ines th<br>Mesh<br>Mesh:<br>ents Creati<br>ement                                             | step is<br>e flat s<br>flat s<br>s<br>s<br>s<br>s<br>s<br>s<br>s<br>s<br>s<br>s<br>s<br>s<br>s<br>s<br>s<br>s<br>s<br>s | the<br>lab<br>(Mpa/<br>Thickr<br>25.4<br>face<br>ab(11) | e defii         | aterial Con<br>aterial Con<br>aterial Con<br>Solution<br>Expy (GPa)<br>Expy (GPa)<br>Ezz (GPa)<br>vxz(0.1-0.3<br>vyz(0.1-0.3<br>vyz(0.1-0.3<br>vyz(0.1-0.3)<br>Redefini | and<br>and<br>30<br>0<br>30<br>0<br>0<br>0<br>0<br>0<br>0<br>0<br>0<br>0<br>0<br>0<br>0<br>0                                                                                                    | creat<br>© Orthot | ion of<br>Type<br>ropic<br>Gxy (GPa<br>ε (dN/m3<br>atx*10-5<br>atx*10-5<br>atx*10-5<br>atx*10-5<br>atx*10-5 | the<br>(C20//<br>Angle<br>a) 12<br>5 1<br>5 1<br>5 1<br>5 1                             | mes     | sh s    | urfac                    | e which      | Sur     |                  | Mesh<br>External B |
| . The<br>def                                                                                                    | e next<br>ines th<br>Mesh<br>Mesh:<br>ents Creati<br>m Flat Sla<br>ement<br>So<br>riptions<br>ups      | step is<br>e flat s                                                                                                    | the<br>lab<br>(Mpa/<br>Thickr<br>25.4<br>face<br>ab(11) | e defin         | aterial Con<br>isotropic<br>Exx (GPa)<br>Eyy (GPa)<br>Ezz (GPa)<br>vxy(0.1-0.3<br>vyz(0.1-0.3<br>Redefini<br>Del From                                                   | and<br>arete<br>30<br>30<br>0.2<br>3) 0.2<br>3) 0.2<br>1<br>1<br>1<br>1<br>1<br>1<br>1<br>1<br>1<br>1<br>1<br>1<br>1                                                                                                    | creat<br>© Orthol | Type<br>ropic<br>Gxy (GPa<br>a tx*10-5<br>a ty*10-5<br>a ty*10-9<br>i Exx *<br>einforcemer                  | the<br>(C20//<br>Angle<br>a) 12<br>; 1<br>; 1<br>; 1<br>; 1<br>; 1<br>; 1<br>; 1<br>; 1 | mes     | sh s    | urfac                    | e which      | Jun Sur |                  | Mesh<br>External B |

And using External Boundary set the slab outline. The boundary can be defined automatically, simply by selecting one of its lines and then right-click.

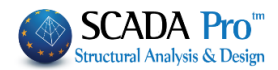

Preconditions: The boundary:

- should be closed and without ramifications and
- the external columns should be excluded from this.

So we must define a border like the orange solid line shown in Figure. The outer limit of the hole in the center will be set later as a hole.

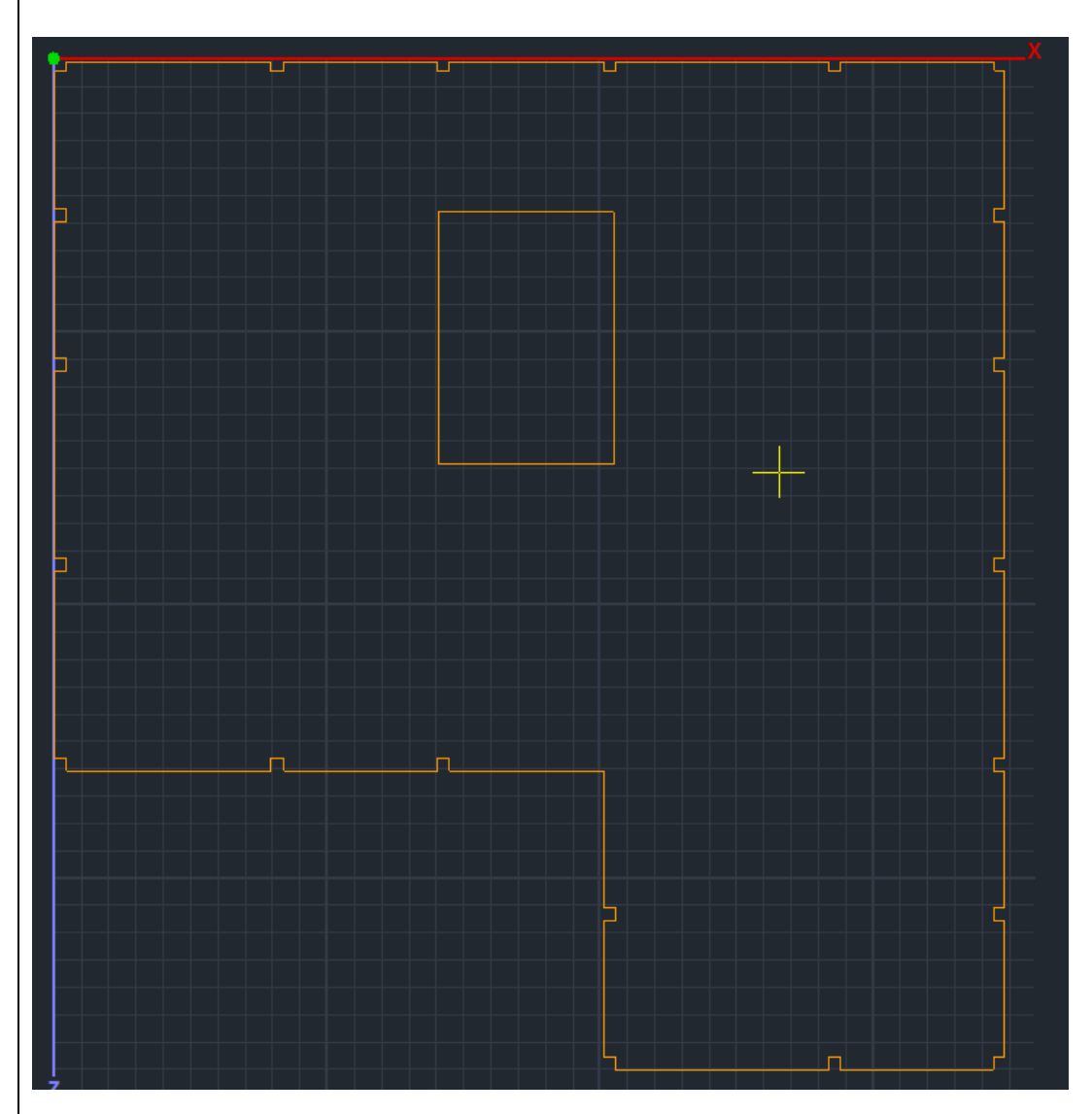

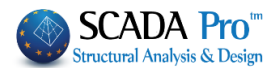

Line

To draw the External Boundary you can use the design commands and osnaps. Edit Layers command needs to make Layers Non Visible and Non Editable for easier design.

NOTES!!!

| dit Layers                                |                     |         |          |        |         |      |                 | ×      |
|-------------------------------------------|---------------------|---------|----------|--------|---------|------|-----------------|--------|
| Current                                   | Lines circles       |         |          |        |         |      | Levels XZ - Sto | oreys  |
| New                                       | ines circles        |         |          |        |         |      | Update          |        |
| Number                                    |                     | Visible | Editable | Colo   | ur      | ^    | Select All      |        |
| Lines circles<br>Concrete Columns         |                     | *       | <b>₽</b> | 2      | 0       |      | Deselect All    |        |
| Concrete Jackets<br>Concrete Beams        |                     | *       | <b>₽</b> | 6<br>3 | 1       |      | Visible         |        |
| Concrete Foundation<br>Footing Connection | on Beams<br>n Beams | *       | ₽        | 3      | 8       |      | Non Visible     |        |
| Footings<br>Steel Columns                 |                     | *       | <b>≙</b> | 1      | 2       |      | Editable        |        |
| Steel_Beams                               |                     | *       | 8        | 3      | 4       | ~    | Non Editable    |        |
| All Model                                 | By Leve             | l XZ    | By Laye  | er     | Model C | Only | ОК              | Cancel |

#### Convert Lines -Arcs

 Alternatively, insert an auxiliary design file, containing the outer limit and by using the Layers command, convert the design lines in SCADA lines.

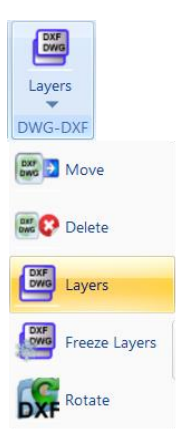

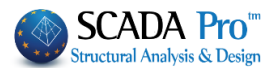

## ATTENTION!!!

**ATTENTION:** In cases where in the plate boundary there are beams, we must ensure the connection of the surface elements of the plate with the members of the perimeter beams. That's why:

The external boundary of the slab should <u>coincides</u> with the axis of the beam

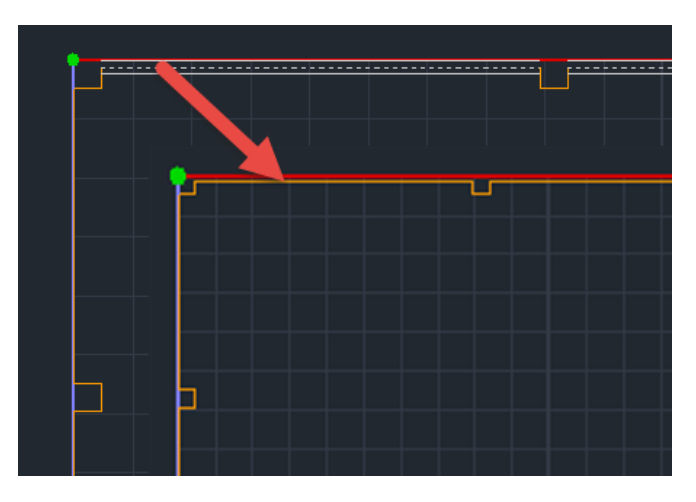

after create the mesh and the mathematical model, you should use the command that breaks the beam's members and connects them with the mesh elements.

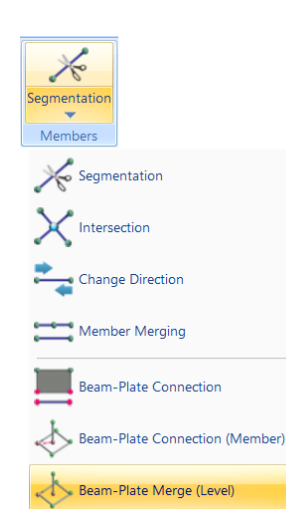

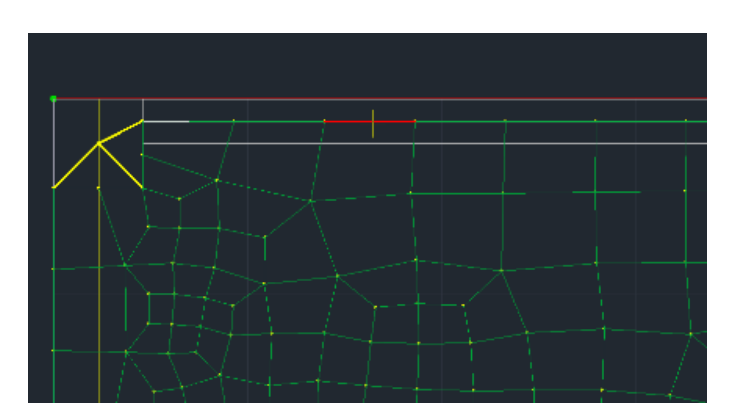

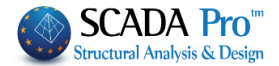

External Boundary

Select the command and left-click on one of the contour lines. Right click and displays a dialog boxes with the surface setting.

| Insert Surface Element     | Х            |  |  |
|----------------------------|--------------|--|--|
| Description S1             |              |  |  |
| Element                    | Ks (MPa/cm)  |  |  |
| Plate ~                    | 0            |  |  |
| Width (cm) Thickness 50 20 | Flat Surface |  |  |
| ОК                         | Cancel       |  |  |
| Holes                      |              |  |  |

If there is one or more points where the perimeter is not a closed area, on the screen will appear one or more **X** indicates that point/s.

Select Holes command and show the contour of the hole like you did before for the external boundary, left click on a line and right click to complete the command.

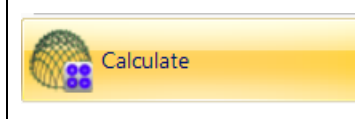

When the form and the properties of the mesh are completed, comes the calculation. Select the command and in the dialog box that opens displays the list of the mesh. In this example there is a mesh S1. The number in brackets (1) shows the number of holes that have been set for the mesh.

| 1 plegma1         |              |              |        | $\sim$ |             | Calcu                                                                             | ulation                                                                                           |  |
|-------------------|--------------|--------------|--------|--------|-------------|-----------------------------------------------------------------------------------|---------------------------------------------------------------------------------------------------|--|
| Number<br>1 S1(1) | Visible<br>Q | Colour<br>36 | σ<br>X |        | x<br>Y<br>Z | Change Dir<br>X Y :<br>Start<br>0<br>0                                            | ection Auto<br>Z LINE<br>End<br>0<br>0                                                            |  |
|                   |              | -vit         |        | ]      |             | Sele<br>Visible<br>Creating H<br>Column'<br>Cancel - De<br>Holes<br>Point<br>Mesh | ect All<br>Non Visible<br>doles in the<br>s location<br>lete<br>Lines<br>Properties<br>Math Model |  |

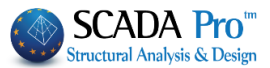

Apart from the central hole should be also present the holes in place of the internal columns. Creating Holes in the Column's location These holes are generated automatically by selecting the command and their number is added to the value in brackets. Calculation to calculate the mesh. Use

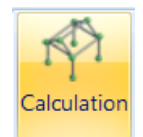

The modeling is completed by the creation of the Mathematical Model.

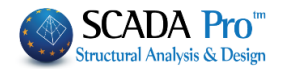

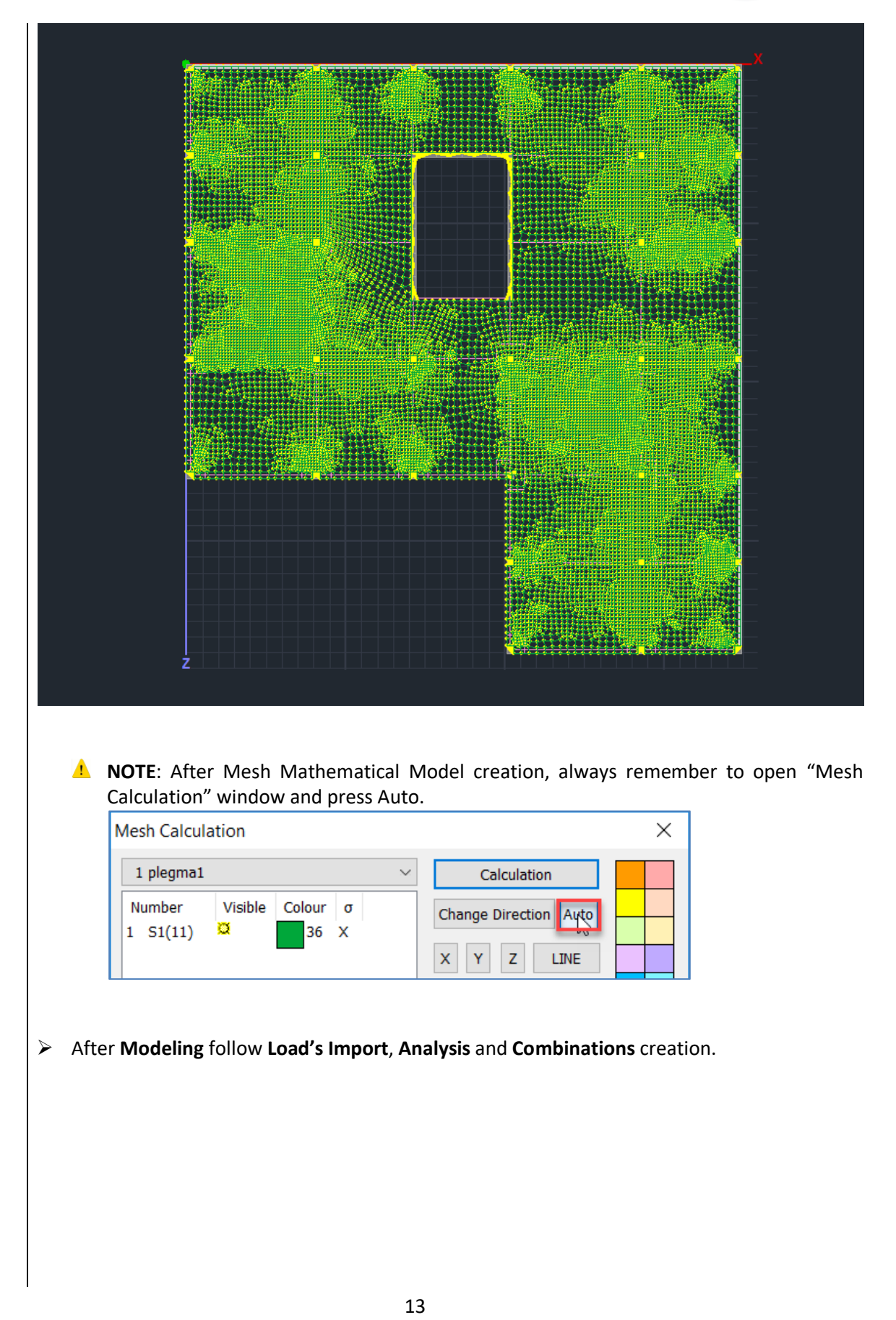

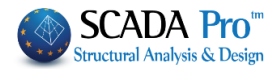

# 2. Loads

Apply Dead Loads (1,44KN/m2) and Live Loads (2,39KN/m2) to the entire slab. In the value of the Dead Loads The value of the self weight of the slab is not included in the value of Dead Loads (the S.W. is checked in the Dead Load definition.

| Load Case Definition                                                                                            |                                                                                                    |
|----------------------------------------------------------------------------------------------------|----------------------------------------------------------------------------------------------------|
| Self-weight Dead Load                                                                                           | Insert                                                                                                    |
| LC S.W. Description                                                                                             | hel From Lis                                                                                                    |
| 1 Yes Dead Load                                                                                                 | Delete                                                                                                    |
|                                                                                                    | Loads                                                                                                    |
|                                                                                                    | Delete All<br>Loads                                                                                                    |
|                                                                                                    |                                                                                                    |
|                                                                                                    |                                                                                                    |
|                                                                                                    |                                                                                                    |
| Insert Loads                                                                                                    | X Insert Loads X                                                                                                    |
| Load Case Dead Load Group Group Group Group                                                                     | Load Property<br>Load Trape Load Kind                                                                                                    |
| Plate          Pressure                                                                                         | Plate V Pressure V                                                                                                    |
| Description Y                                                                                                   | $d = \frac{1}{y^2 + d} k$ Description $y = \frac{1}{y^2 + d} k$                                                                                                    |
| Value (kN/m2)         Image: Value (kN/m)         0           Disti (cm)         0         Distj (cm)         0 | x value (xvym2) value (xvym2) value (xvym) value (xvym) v |
| Angle 0 Predefined                                                                                              |                                                                                                    |
| Apply To Local z Load                                                                                           | Apply To Local V V                                                                                                    |
| Id Status Description           1         p 1.44                                                                | Insert Id Status Description Insert Issert ClearList                                                                                                    |
|                                                                                                    | Clear by Select Clear by Select                                                                                                    |
|                                                                                                    |                                                                                                    |
|                                                                                                    |                                                                                                    |
| Insert                                                                                                    | Edit View Copy Tools                                                                                                    |
| Select the command                                                                                              | Member Loads and use the Window                                                                                                    |
|                                                                                                    |                                                                                                    |
| to include all th                                                                                               | e plan view. Apply Dead (1,44KN/m2) and Live (2,39KN/m2)                                                                                                    |
| loads as pressure on the Plate.                                                                                 |                                                                                                    |
| Load Property                                                                                                   |                                                                                                    |
| Load Type Load Kind                                                                                             |                                                                                                    |
| Plate ~ Pressure                                                                                                | $\sim$                                                                                                    |
|                                                                                                    |                                                                                                    |
|                                                                                                    |                                                                                                    |
|                                                                                                    |                                                                                                    |
|                                                                                                    |                                                                                                    |
|                                                                                                    |                                                                                                    |

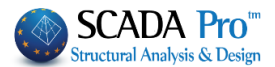

# 3. Analysis

Create a **Static** Scenario and run the simple static analysis.

| Renumbering<br>Nodes<br>Disable<br>8_General Static (0)<br>8 General Dynamic (1)<br>atic (2)                                                                                                    | Narr<br>Ana<br>Typ<br>Pro                                                                                                    | Advanced<br>Multi-Threa<br>e Static<br>e Static<br>perties<br>Elements o<br>oad Cases<br>New Exit                                                                                                    | X aded Solver V V V V Update                                                                                                    | New '                                                   | Assic Modeli     Active Scer     Static - Dynan     Stiffness Matrix     Elapsed Time     Reading Input I     Creating Block     Decomposing B     Vector Assemb     Writting Output            |                                                                                                    | iew Tools                                                                                                    | Slabs<br>Run C<br>TES\safe<br>BANDWII | Combina<br>26\scaar<br>DTH | ) =<br>ds<br>tions C<br>hall\Sce   | Analysis | Pc<br>× |
|----------------------------------------------------------------------------------------------------|----------------------------------------------------------------------------------------------------|----------------------------------------------------------------------------------------------------|----------------------------------------------------------------------------------------------------|---------------------------------------------------------|----------------------------------------------------------------------------------------------------|----------------------------------------------------------------------------------------------------|----------------------------------------------------------------------------------------------------|---------------------------------------|----------------------------|------------------------------------|----------|---------|
|                                                                                                    |                                                                                                    |                                                                                                    |                                                                                                    |                                                         | Execute                                                                                                    |                                                                                                    | Stop                                                                                                    |                                       |                            | Evit                               |          |         |
|                                                                                                    |                                                                                                    |                                                                                                    |                                                                                                    |                                                         | Execute                                                                                                    |                                                                                                    | 0.0p                                                                                                    |                                       |                            | Louit                              |          |         |
| ing View Tools                                                                                                    | Slabs I<br>un Comb                                                                                                    | Loads Analysis<br>inations Checks Se                                                                                                    | Pc                                                                                                    |                                                         |                                                                                                    |                                                                                                    |                                                                                                    |                                       |                            |                                    |          |         |
| ad Groups Combination<br>G 1.35 YE<br>Q 1.5 YE0.3                                                                                                    | 1<br>0.3                                                                                                    | YGE 1                                                                                                    | ψ2 0.3                                                                                                    | Vind - Snow                                             | Ultimate<br>ΣγG+γQ+Σγ<br>ΣG+ψ1Q+Σι<br>ΣG-ψ1Q+Σ                                                                                                    | γψ0Q<br>ψ2Q                                                                                                    | Serviceability<br>$\bigvee \Sigma G+Q+\Sigma \psi 0$<br>$\bigvee \Sigma G+\psi 1Q+\Sigma t$                                                                                                    | Q<br>µ2Q                              | Calco                      | llation<br>te All                  | ×        |         |
| ad Groups Combination<br>G 1.35 YE<br>Q 1.5 YE0.3                                                                                                    | 1<br>0.3                                                                                                    | YGE 1                                                                                                    | ψ <sup>2</sup> 0.3                                                                                                    | Vind - Snow                                             | Ultimate                                                                                                    | γψ0Q<br>ψ2Q<br>2Q                                                                                                    | Serviceability<br>$\bigtriangledown \Sigma G+Q+\Sigma \psi 00$<br>$\checkmark \Sigma G+\psi 1Q+\Sigma t$<br>$\checkmark \Sigma G+\Sigma \psi 2Q$                                                                                                    | 2<br>µ2Q                              | Calcu<br>Dele              | lation<br>te All                   | ×        |         |
| ad Groups Combination<br>G 1.35 YE<br>Q 1.5 YE0.3<br>Type<br>Scenario                                                                                                    | ns<br>1<br>0.3                                                                                                    | YGE 1                                                                                                    | ψ <sup>2</sup> 0.3<br>LC1<br>Static (2)                                                                                                    | Vind - Snow<br>LC2<br>Static (2)                        | Ultimate<br>ΣγG+γQ+Σγ<br>ΣG+ψ1Q+Στ<br>ΣG+E+Σγψ2<br>LC3                                                                                                    | γψ0Q<br>ψ2Q<br>2Q<br>LC4                                                                                              | Serviceability<br>$\checkmark \Sigma G + Q + \Sigma \psi 0($<br>$\checkmark \Sigma G + \psi 1 Q + \Sigma L$<br>$\checkmark \Sigma G + \Sigma \psi 2 Q$<br>4                                                                                                    | 2<br>μ2Q<br>LC5                       | Calcu<br>Dele              | lation<br>te All<br>LC6            | ×        |         |
| ad Groups Combination<br>G 1.35 YE<br>Q 1.5 YE0.3<br>Type<br>Scenario                                                                                                    | 1<br>0.3                                                                                                    | YGE 1                                                                                                    | ψ <sup>2</sup> 0.3<br>μ <sup>2</sup> 0.3<br>μ <sup>1</sup><br>LC1<br>Static (2) Ψ                                                                                                    | Vind - Snow<br>LC2<br>Static (2)<br>2                   | Ultimate<br>Σ ΣγG+γQ+Σγ<br>Σ G+ψ1Q+Σ<br>Σ G+ψ1Q+Σ<br>LC3<br>0                                                                                                    | νψ0Q<br>ψ2Q<br>2Q<br>LC4                                                                                              | Serviceability<br>Σ G + Q + Σψ00<br>Σ G +ψ1Q + Σι<br>Σ G + Σψ2Q<br>4<br>•                                                                                                    | 2<br>µ2Q<br>LC5                       | Calco<br>Dele              | lation<br>te All<br>LC6            | ×        |         |
| ad Groups Combination<br>G 1.35 YE<br>Q 1.5 YE0.3<br>Type<br>Scenario<br>Load Case                                                                                                    | ns<br>1<br>0.3                                                                                                    | yGE 1                                                                                                    | ψ <sup>2</sup> 0.3<br>LC1<br>Static (2)<br>1<br>6                                                                                                    | Vind - Snow<br>LC2<br>Static (2)<br>2                   | Ultimate<br>✓ ΣγG+γ4>Σγ<br>✓ ΣG+ψ1Q+Σ<br>✓ ZG+£+Σγψ2<br>LC3<br>✓<br>0<br>✓<br>G                                                                                                    | νψΟQ<br>ψ2Q<br>2Q<br>LC4<br>Φ<br>Ο<br>Φ<br>Φ                                                                          | Serviceability<br>✓ ΣG+Q+Σψ00<br>✓ ΣG+ψ1Q+ΣL<br>✓ ΣG+Σψ2Q<br>4<br>✓                                                                                                    | 2<br>µ2Q<br>LC5                       | Calca<br>Dele              | lation<br>te All<br>LC6            | ×        |         |
| ad Groups Combination<br>G 1.35 YE<br>Q 1.5 YE<br>NED.3<br>Type<br>Scenario<br>Load Case<br>Load Type<br>Actions                                                                                                    | 1<br>0.3                                                                                                    | yGE 1                                                                                                    | ψ <sup>2</sup> 0.3<br>μ <sup>2</sup> 0.3<br>μ <sup>2</sup> 0.3<br>μ <sup>2</sup> 0.3<br>μ <sup>3</sup> μ <sup>3</sup> μ <sup>3</sup> μ <sup>3</sup> μ <sup>3</sup> μ <sup>3</sup> μ <sup>3</sup> μ <sup>3</sup> | Vind - Snow<br>LC2<br>Static (2)<br>2<br>Q              | Ultimate<br>✓ ΣγG+γ4>Σγ<br>✓ ΣG+ψ1Q+Σ<br>✓ ZG+E+Σγψ2<br>LC3<br>✓<br>0<br>✓<br>G<br>✓                                                                                                    | 4ψ0Q<br>ψ2Q<br>2Q<br>LC4<br>Φ<br>G<br>Ψ                                                                               | Serviceability<br>✓ ΣG+Q+Σφ00<br>✓ ΣG+q+10+Σi<br>✓ ZG+Σφ2Q<br>4<br>✓                                                                                                    | 2<br>µ2Q<br>LC5<br>G                  | Calca<br>Dele              | te All<br>LC6 1<br>G               | ×        |         |
| ranios<br>ad Groups Combination<br>G 1.35 YE<br>Q 1.5 YE0.3<br>Type<br>Scenario Case<br>Load Case Case<br>Load Type<br>Actions Case                                                                                                    | ns<br>1<br>0.3                                                                                                    | yGE 1                                                                                                    | ψ <sup>2</sup> 0.3<br>↓<br>LC1<br>Static (2) ↓<br>1<br>G ↓<br>↓                                                                                                    | Vind - Snow<br>LC2<br>Static (2)<br>2<br>Q              | Ultimate<br>> 2yG+yq+2y<br>> 2G+ytQ+2<br>> 2G+ytQ+2<br>LC3<br>UC3<br>G<br>G<br>C<br>C<br>C<br>C<br>C<br>C<br>C<br>C<br>C<br>C<br>C<br>C<br>C                                                    | 4ψ0Q<br>ψ2Q<br>2Q                                                                                                    | Serviceability<br>✓ ΣG+Q+Σφ00<br>✓ ΣG+q+12+Σφ<br>✓ ZG+Σψ2Q<br>4<br>✓                                                                                                    | 2<br>µ2Q<br>LC5<br>G                  | Calcu<br>Dele              | llation<br>te All<br>LC6<br>G<br>G | ×        |         |
| ad Groups Combination<br>G 1.35 YE<br>Q 1.5 YE0.3<br>Type<br>Scenario<br>Load Case<br>Load Type<br>Actions<br>Description                                                                                                    | ns 1 0.3                                                                                                    | VGE 1                                                                                                    | ψ2 0.3<br>LC1<br>Static (2)<br>1<br>G<br>Ψ                                                                                                    | Vind - Snow<br>LC2<br>Static (2)<br>2<br>Q              | Ultimate<br>✓ 2yG+yQ+2y<br>✓ 2G+y1Q+2y<br>✓ 2G+y1Q+2y<br>✓ 2G+y1Q+2y<br>✓ 2G+y1Q+2y<br>✓ 2G+y1Q+2y<br>✓ 2G+y1Q+2y<br>✓ 0<br>✓<br>✓<br>G<br>✓<br>✓                                               | νψΟQ<br>ψ2Q<br>2Q<br>Δ<br>Δ<br>Φ<br>Φ<br>Φ<br>Φ<br>Φ<br>Φ<br>Φ<br>Φ<br>Φ<br>Φ                                         | Serviceability<br>✓ ΣG+Q+Σμ00<br>✓ ΣG+ψ1Q+ΣL<br>✓ ΣG+Σμ2Q<br>4<br>✓                                                                                                    | 2<br>µ2Q<br>LC5<br>G                  | Calca<br>Dele              | te All<br>LC6<br>G                 | ×        |         |
| narios ad Groups Combinatior G 1.35 yE Q 1.5 yE0.3 Scenario IV Load Case IV Load Case IV Load Type IV Actions IV Description IV IV IV IV IV IV IV IV IV IV IV IV IV I                                                                                                    | ns 1 0.3                                                                                                    | yGE 1                                                                                                    | ψ2 0.3<br>LC1<br>Static (2) ▼<br>1<br>G ▼                                                                                                    | Vind - Snow<br>LC2<br>Static (2)<br>2<br>Q              | Ultimate<br>2yG+yQ+2y<br>2c6+yQ+2y<br>C3<br>C3<br>G<br>G<br>G<br>G<br>G<br>C3<br>C3<br>C3<br>C3<br>C3<br>C3<br>C3<br>C4<br>C4<br>C3<br>C4<br>C4<br>C4<br>C4<br>C4<br>C4<br>C4<br>C4<br>C4<br>C4 | ΑψΟQ<br>ψ2Q<br>2Q<br>Ψ<br>Ο<br>Φ<br>Ο<br>Ο<br>Ο<br>Ο<br>Ο<br>Ο<br>Ο<br>Ο<br>Ο<br>Ο<br>Ο<br>Ο<br>Ο<br>Ο<br>Ο<br>Ο<br>Ο | Serviceability<br>✓ ΣG+Q+Σφ00<br>✓ ΣG+ψ1Q+Σi<br>✓ ΣG+Σφ2Q<br>4<br>✓                                                                                                    | 2<br>µ2Q<br>LC5<br>G                  | Calca<br>Dele              | te All<br>LC6<br>G                 | ×        |         |
| raarios aad Groups Combination G 1.35 yE Q 1.5 yE0.3 Combination G 1.35 yE VE0.3 Vype Combination Combination Comb                                                                                                    | ns 1 0.3 ate                                                                                                    | VGE 1                                                                                                    | ψ <sup>2</sup> 0.3<br>LC1<br>Static (2) ▼<br>1<br>G ▼<br>1<br>1.20                                                                                                    | Vind - Snow<br>LC2<br>Static (2)<br>2<br>Q<br>1.60      | Ultimate<br>2 2yG+yQ+2y<br>2 2G+4yQ+2y<br>2 2G+E+2yy2<br>LC3<br>4<br>0<br>6<br>4<br>4<br>6<br>4<br>4<br>4<br>4<br>4<br>4<br>4<br>4<br>4<br>4<br>4<br>4<br>4                                     | ΑψΟQ<br>ψ2Q<br>2Q                                                                                                    | Serviceability<br>✓ ΣG+Q+Σφ00<br>✓ ΣG+Q+Σφ2Q<br>✓ ΣG+Q+2φ2Q<br>4<br>✓<br>✓<br>✓<br>✓<br>✓<br>✓<br>✓<br>✓<br>✓<br>✓<br>✓<br>✓<br>✓                                                                                                    | 2<br>µ2Q<br>LC5<br>G                  | Calca<br>Dele              | te All<br>LCG<br>G                 | ×        |         |
| narios ad Groups Combination ad Groups Combination ad Groups Combination ad Groups Combination ad Groups Combination ad Combination ad Combin                                                                                                    | ns 1 0.3 ate                                                                                                    | VGE 1                                                                                                    | ψ <sup>2</sup> 0.3<br>μ <sup>2</sup> 0.3<br>μ <sup>2</sup> 0.3<br>μ <sup>2</sup> 0.3<br>μ <sup>3</sup> 12<br>μ <sup>3</sup> 1.20                                                                                | Vind - Snow<br>LC2<br>Static (2)<br>2<br>Q<br>1.60      | Uttimate<br>✓ ΣγG+γ4>Σγ<br>✓ ΣG+ψ1Q+Σ<br>✓ ZG+E+Σγψ2<br>LC3<br>✓<br>G<br>✓<br>G<br>✓<br>G<br>✓                                                                                                  | ΑψΟQ<br>ψ2Q<br>2Q<br>Δ<br>Δ<br>Δ<br>Δ<br>Δ<br>Δ<br>Δ<br>Δ<br>Δ<br>Δ<br>Δ<br>Δ<br>Δ<br>Δ<br>Δ<br>Δ<br>Δ                | Serviceability<br>rightarrow 2G+2p400<br>rightarrow 2G+2p420<br>rightarrow 2G+2p420<br>4<br>rightarrow 2G+2p420<br>rightarrow 2G+2p420<br>ri | 2<br>µ2Q<br>LC5<br>G                  | Calca<br>Dele              | LC6<br>G                           | ×        |         |
| narios ad Groups Combination ad Groups Combination ad Groups Combination ad Groups Combination ad Groups Combination ad Type additions baseription additions baseription additions baseription additions baseription additions baseription additions baseription additions baseription additions baseription additions additions addit                                                                                                    | ns 1 0.3 ate                                                                                                    | VGE 1                                                                                                    | ψ <sup>2</sup> 0.3<br>μ <sup>2</sup> 0.3<br>μ <sup>2</sup> 0.3<br>μ <sup>2</sup> 0.3<br>μ <sup>3</sup> 1.20<br>μ <sup>2</sup> 0.3<br>μ <sup>3</sup> 1.20                                                        | Vind - Snow<br>LC2<br>Static (2)<br>2<br>Q<br>Q<br>1.60 | Ultimate<br>> 2yG+yQ+2y<br>> 2G+yQ+2y<br>> 2G+yQ+2y<br>LC3<br>G<br>G<br>G<br>C<br>C<br>C<br>C<br>C<br>C<br>C<br>C<br>C<br>C<br>C<br>C<br>C                                                      | ΑψΟQ<br>ψ2Q<br>2Q<br>Ο<br>Ο<br>Ο<br>Ο<br>Ο<br>Ο<br>Ο<br>Ο<br>Ο<br>Ο<br>Ο<br>Ο<br>Ο<br>Ο<br>Ο<br>Ο<br>Ο                | Serviceability<br>$\bigvee$ 2G+Q+2w00<br>$\bigvee$ 2G+w10+2x<br>$\bigvee$ 2G+2x)2Q<br>4<br>$\checkmark$                                                                                                    | 2<br>µ2Q<br>LC5<br>G                  | Calca<br>Dele              | LC6<br>G                           | ×        |         |
| narios ad Groups Combination ad Groups Combination g 1.35 yE g 1.5 Type g 1.5 Type g 1.5 Q g 1.5 Q g 1                                                                                                    | ns 1 0.3 ate                                                                                                    | VGE 1                                                                                                    | ↓ ψ2 0.3<br>↓ ↓2 0.3<br>↓ ↓<br>LC1<br>Static (2) ↓<br>1<br>G ↓<br>↓<br>↓<br>↓<br>↓<br>↓<br>↓<br>↓<br>↓<br>↓<br>↓<br>↓<br>↓<br>↓                                                                                 | Vind - Snow<br>LC2<br>Static (2)<br>2<br>Q<br>1.60      | Ultimate<br>> 2yG+yq+2y<br>> 2G+yq+2y<br>> 2G+yt+2yy<br>LC3                                                                                                    | Aψ0Q<br>ψ2Q<br>2Q<br>• 0<br>• 0<br>• 0<br>• 0<br>• 0<br>• 0<br>• 0<br>• 0<br>• 0<br>• 0                               | Serviceability<br>✓ ΣG-Q+Σφ00<br>✓ ΣG-qµ10+Σi<br>✓ ZG+Σψ2Q<br>4<br>✓                                                                                                    | 2<br>122<br>125<br>0<br>0<br>6        | Calcu<br>Dele              | LCG G                              | ×        |         |
| narios ad Groups Combination ad Groups Combination g 1.35 yE g 1.5 YE g 1.5 YE g 1.5                                                                                                    | ns 1                                                                                                    | NO V                                                                                                    | ↓ ψ2 0.3<br>↓ ↓2 0.3<br>↓ ↓<br>LC1<br>Static (2) ↓<br>1<br>G ↓<br>↓<br>↓<br>↓<br>↓<br>↓<br>↓<br>↓<br>↓<br>↓<br>↓<br>↓<br>↓<br>↓                                                                                 | Vind - Snow<br>LC2<br>Static (2)<br>2<br>Q<br>1.60      | Ultimate<br>> 2yG+yq+2y<br>> 2G+yq+2y<br>2G+yt-2yq<br>LC3<br>G<br>G<br>C<br>C<br>C<br>C<br>C<br>C<br>C<br>C<br>C<br>C<br>C<br>C<br>C                                                            | Aψ0Q<br>ψ2Q<br>2Q<br>• 0<br>• G<br>• G<br>• G<br>• G<br>• G<br>• G<br>• G<br>• G<br>• G<br>• G                        | Serviceability<br>✓ ΣG-Q+Σφ00<br>✓ ΣG-Q+2ψ00<br>✓ ΣG-Q+2ψ2Q<br>4<br>✓<br>✓<br>✓<br>✓<br>✓<br>✓<br>✓<br>✓<br>✓<br>✓<br>✓<br>✓<br>✓                                                                                                    | 2<br>122<br>125<br>0<br>0<br>6        | Calcu<br>Delea             | LCG G                              | ×        |         |
| narios ad Groups Combination g 1.35 y g 1.5 y E 0 1.5 y E 0 1.5 y E 0 1 1 1 1 1 1 1 1 1 1 1 1 1 1 1 1 1 1                                                                                                    | ns 1 0.3 ate v                                                                                                    | No  Vertication Vertication Verticatio Verticatio Verticatio Verticatio Verticatio Verticatio Verticat | ↓ ψ2 0.3<br>↓ ↓2 0.3<br>↓ ↓<br>↓ ↓<br>↓ ↓<br>↓ ↓<br>↓ ↓<br>↓ ↓<br>↓ ↓<br>↓                                                                                                    | Vind - Snow<br>LC2<br>Static (2)<br>2<br>Q<br>1.60      | Ultimate<br>> ∑yG+yq+Σy<br>> ZG+ytQ+Σ<br>UC3<br>UC3<br>G<br>G<br>C<br>C<br>C<br>C<br>C<br>C<br>C<br>C<br>C<br>C<br>C<br>C<br>C                                                                  | Aψ0Q<br>ψ2Q<br>2Q<br>• 0<br>• G<br>• G<br>• G<br>• G<br>• G<br>• G<br>• G<br>• G<br>• G<br>• G                        | Serviceability<br>✓ ΣG-Q+Σφ00<br>✓ ΣG-q+10+Σi<br>✓ ZG+Σψ2Q<br>4<br>✓                                                                                                    | 2<br>122<br>125<br>0<br>6<br>6        | ▼<br>▼<br>▼                | lation<br>te All<br>LC6<br>G       | ×        |         |
| ad Groups Combination<br>ad Groups Combination<br>g 1.35 yE<br>yE0.3<br>yE0.3<br>yE0.4<br>yE0.4<br>y | ns 1 0.3                                                                                                    | No  V V V V V V V V V V V V V V V V V V V                                                                                                    | ↓ ψ2 0.3<br>↓ ↓2 0.3<br>↓ ↓<br>LC1<br>Static (2) ↓<br>1<br>G ↓ ↓<br>1<br>1.20                                                                                                    | Vind - Snow<br>LC2<br>Static (2)<br>2<br>Q<br>1.60      | Ultimate<br>> ∑yG+yq+Σy<br>> ZG+ytQ+Σ<br>UC3<br>UC3<br>G<br>G<br>C<br>C<br>C<br>C<br>C<br>C<br>C<br>C<br>C<br>C<br>C<br>C<br>C                                                                  | Aψ0Q<br>ψ2Q<br>2Q<br>• C<br>• C<br>• C<br>• C<br>• C<br>• C<br>• C<br>• C<br>• C<br>• C                               | Serviceability<br>✓ ΣG-Q+Σφ00<br>✓ ΣG-q+10+Σi<br>✓ ZG+Σψ2Q<br>4<br>✓                                                                                                    | 2<br>122<br>125<br>0<br>6<br>6        | ▼<br>▼<br>▼                | LC6<br>G                           | ×        |         |
| narios ad Groups Combination ad Groups Combination g 1.35 yE g 1.5 yE0.3 yE0.3                                                                                                    | ns 1 0.3 0.3 0 0.3 0.3 0.3 0.3 0.3 0.3 0.3 0.3 0.3 0.3 0.3 0.3 0.3 0.3 0.3 0.3 0.3 0.3 0.3 0.3 0.3 0.3 0.3 0.3 0.3 0.3 0.3 0.3 0.3 0.3 0.3 0.3 0.3 0.3 0.3 0.3 0.3 0.3 0.3 0.3 0.3 0.3 0.3 0.3 0.3 0.3 0.3 0.3 0.3 0.3 0.3 0.3 0.3 0.3 0.3 0.3 0.3 . | No  V V V V V V V V V V V V V V V V V V V                                                                                                    | ↓ ψ2 0.3<br>↓ ↓2 0.3<br>↓ ↓<br>LC1<br>Static (2) ↓<br>1<br>G ↓ ↓<br>1<br>1.20                                                                                                    | Vind - Snow<br>LC2<br>Static (2)<br>2<br>Q<br>1.60      | Ultimate<br>> ∑yG+yq+Σy<br>> ZG+ψ1Q+Σ<br>> ZG+E+Zyq2<br>LC3<br>•<br>•<br>•<br>•<br>•<br>•<br>•<br>•<br>•<br>•<br>•<br>•<br>•                                                                    | Aqu0Q<br>ψ2Q<br>2Q                                                                                                    | Serviceability<br>✓ ΣG-Q+Σφ00<br>✓ ΣG-q+10+Σi<br>✓ ZG+Σψ2Q<br>4<br>✓                                                                                                    | 2<br>122<br>125<br>0<br>6<br>6        | ▼<br>▼<br>▼                | LC6<br>G                           | ×        |         |
| ad Groups Combination<br>ad Groups Combination<br>ad Groups Combination<br>ad Groups Combination<br>ad Groups Combination<br>Combination<br>Combina                                                                                                    | ns 1                                                                                                    | No  V V V V V V V V V V V V V V V V V V V                                                                                                    | ↓ ψ2 0.3<br>↓ ↓2 0.3<br>↓ ↓<br>LC1<br>Static (2) ↓<br>1<br>G ↓ ↓<br>1.20                                                                                                    | Vind - Snow<br>LC2<br>Static (2)<br>2<br>Q<br>1.60      | Ultimate<br>> 2yG+yq+2y<br>2G+ytQ+2<br>UC3<br>UC3<br>UC3<br>G<br>G<br>G<br>G<br>G<br>G<br>G<br>G<br>G<br>G<br>G<br>G<br>G                                                                       | AUDO Q<br>W2Q<br>2Q<br>C<br>C<br>C<br>C<br>C<br>C<br>C<br>C<br>C<br>C<br>C<br>C<br>C                                  | Serviceability<br>✓ ΣG-Q+Σφ00<br>✓ ΣG-Q+Σφ2Q<br>↓<br>✓ ZG+Σψ2Q<br>↓<br>✓                                                                                                    | 2<br>122<br>0<br>0<br>G               | ▼<br>▼<br>▼                | alation<br>LCC6<br>G               | ×        |         |
| ad Groups Combination<br>ad Groups Combination<br>ad Groups Combination<br>(1.35) yE<br>(2000)<br>(1.5) yE<br>(2000)<br>(2000)<br>(20)                                                                             | ns 1 0.3 0.3 0 0.3 0.3 0.3 0.3 0.3 0.3 0.3 0.3 0.3 0.3 0.3 0.3 0.3 0.3 0.3 0.3 0.3 0.3 0.3 0.3 0.3 0.3 0.3 0.3 0.3 0.3 0.3 0.3 0.3 0.3 0.3 0.3 0.3 0.3 0.3 0.3 0.3 0.3 0.3 0.3 0.3 0.3 0.3 0.3 0.3 0.3 0.3 0.3 0.3 0.3 0.3 0.3 0.3 0.3 0.3 0.3 0.3 . | No  V V V V V V V V V V V V V V V V V V V                                                                                                    | ↓ ψ2 0.3<br>↓ ↓2 0.3<br>↓ ↓<br>LC1<br>Static (2) ↓<br>1<br>G ↓ ↓<br>1<br>1.20                                                                                                    | Vind - Snow<br>LC2<br>Static (2)<br>2<br>Q<br>1.60      | Ultimate<br>> 2yG+qv2xy<br>> 2G+qv1Q+2<br>> 2G+qv1Q+2<br>LC3                                                                                                    | AUDO Q<br>W2Q<br>2Q<br>C<br>C<br>C<br>C<br>C<br>C<br>C<br>C<br>C<br>C<br>C<br>C<br>C                                  | Serviceability<br>✓ ΣG-Q+Σφ00<br>✓ ΣG-Q+2ψ2Q<br>1<br>✓ ZG+Σψ2Q<br>4<br>✓                                                                                                    | 2<br>122<br>0<br>0<br>6<br>6          |                            | alation<br>te All<br>LC6<br>G      | ×        |         |

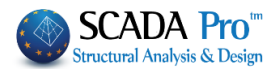

# 4. Post-Processor

In **Post-Processor** field, you can read the values of the different sizes, either by the color imaging either by reading the values of the selected size in the surface of the mesh element, activating VALUES in the lower horizontal bar.

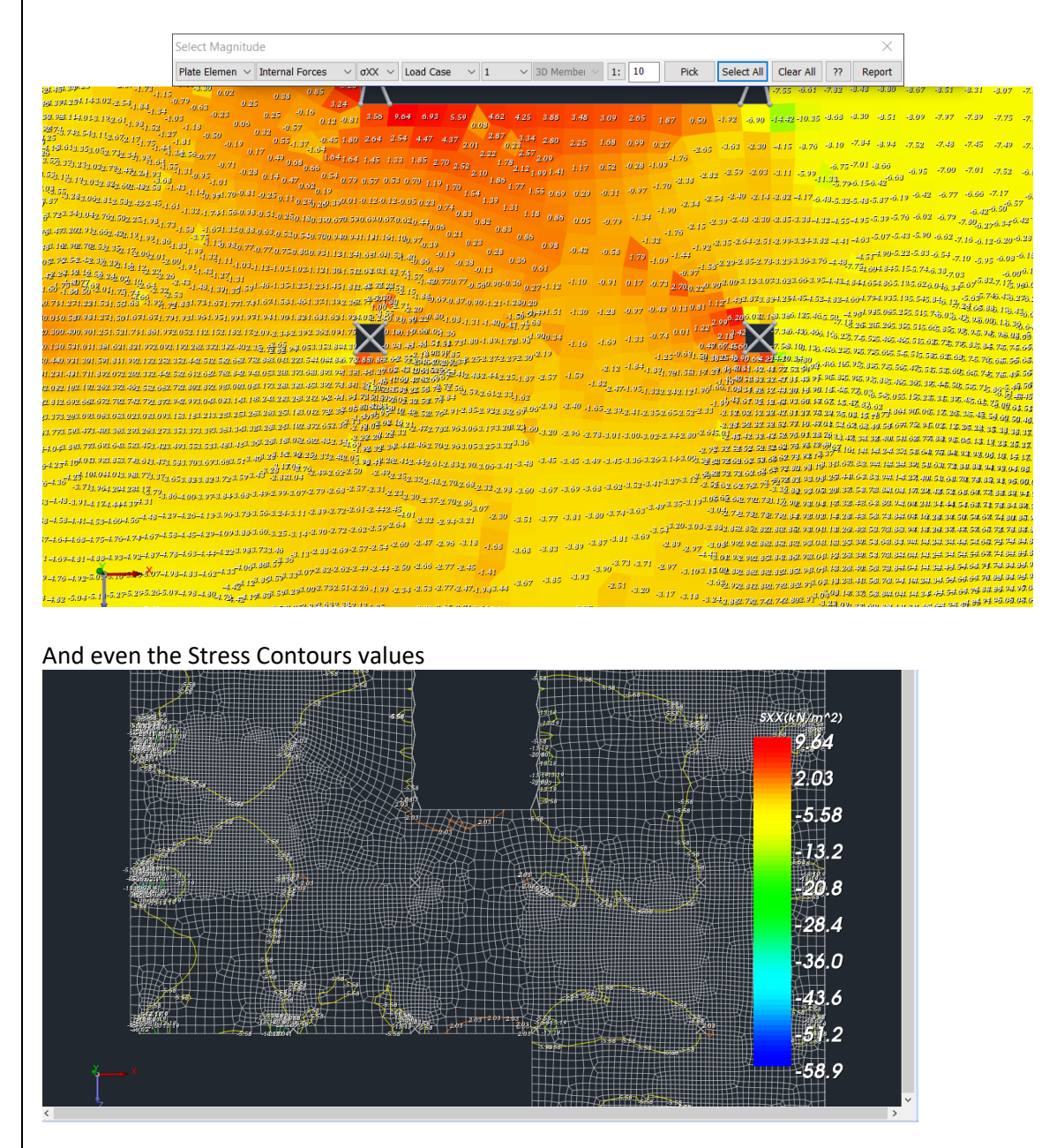

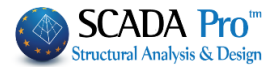

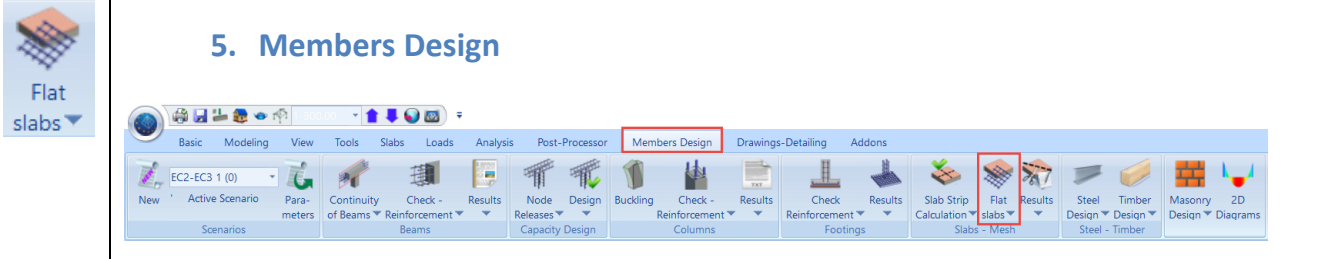

In Members Design field there is the Flat Slab command and the necessary sub commands for solving them.

First load and calculate the combinations and then select the command and start the following procedure :

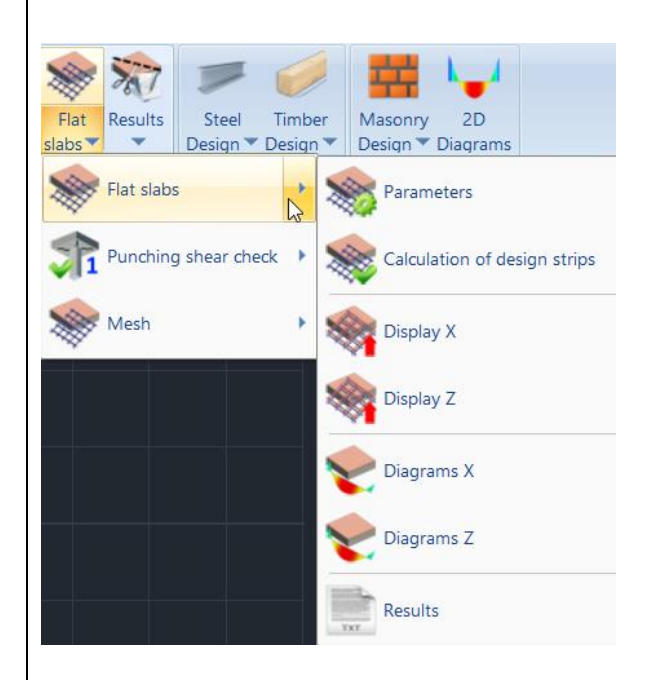

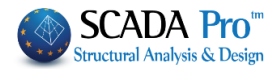

| Parameters                                                                                                    | Flat Slab Design Pa                                                                                                | rameters       |                                                    |   |
|----------------------------------------------------------------------------------------------------|----------------------------------------------------------------------------------------------------|----------------|----------------------------------------------------|---|
| ~~~                                                                                                    | Layer                                                                                                    |                |                                                    |   |
|                                                                                                    | Flat                                                                                                    | Flat Slab      |                                                    | ~ |
|                                                                                                    | Drop Panel                                                                                                    | Drop Panel     |                                                    | ~ |
|                                                                                                    | Support Line xx                                                                                                    | Support Line x | x                                                  | ~ |
|                                                                                                    | Support Line zz                                                                                                    | Support Line z | Z                                                  | ~ |
|                                                                                                    |                                                                                                    |                |                                                    |   |
| the dialog box you                                                                                                    | define the correla                                                                                                 | tion between   | Layers.                                            |   |
| the dialog box you<br>it Layers<br>Current                                                                                                    | define the correlat                                                                                                | tion between   | Layers.                                            |   |
| the dialog box you<br>it Layers<br>Current<br>New Flat Slab                                                                                                    | define the correlat                                                                                                | tion between   | Layers.<br>×<br>Levels XZ - Storeys<br>Update      |   |
| the dialog box you<br>t Layers<br>Current Lines circle<br>New Flat Slab<br>Number<br>imber Secondary Columns<br>imber Hor.Wind bracings                                               | define the correlat                                                                                                | tion between   | Levels XZ - Storeys Update Select All Deselect All |   |
| the dialog box you<br>it Layers<br>Current Lines circle<br>New Flat Slab<br>Number<br>Timber Secondary Columns<br>Timber Hor.Wind bracings                                            | define the correlat                                                                                                | tion between   | Layers.                                            |   |
| the dialog box you<br>it Layers<br>Current Lines circle<br>New Flat Slab<br>Number<br>imber Secondary Columns<br>imber Hor.Wind bracings<br>imber Vert.Wind bracings<br>–<br>lat Slab | define the correlat                                                                                                | tion between   | Layers.                                            |   |
| the dialog box you<br>it Layers<br>Current Lines circle<br>New Flat Slab<br>Number<br>Timber Secondary Columns<br>Timber Hor.Wind bracings<br>Timber Vert.Wind bracings               | define the correlat                                                                                                | tion between   | Layers.                                            |   |
| the dialog box you<br>it Layers<br>Current<br>New Flat Slab<br>Number<br>imber Secondary Columns<br>imber Hor.Wind bracings<br>imber Vert.Wind bracings<br>                           | define the correlation<br>s<br>Visible Editable Col<br>Q el<br>Q el<br>Q el<br>Q el<br>Q el<br>Q el<br>Q el<br>Q e | tion between   | Layers.                                            |   |

 In "Flat Slab" layer transfer the outline of the slab (including external columns) and correspond it to the Layer "Flat".

Outline the slab using lines.

To transfer the contour lines of the layer "Lines circles" into the layer "Flat Slab",

- Frizz all Layers (Not Visible-Not Editable), except " Lines circles "
- Select the command Multiselect Edit (Basic)
- By Left-click select all contour lines
- Right click to complete.
- In the dialog box, in Draw, change layer to Layer "Flat Slab"

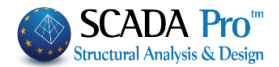

| Member Properties                                                                      | Element                                                                                                    |                                                                                                    |                                                                |            | Month | Joi Type |
|----------------------------------------------------------------------------------------|----------------------------------------------------------------------------------------------------|----------------------------------------------------------------------------------------------------|----------------------------------------------------------------|------------|-------|----------|
|                                                                                        | Element                                                                                                    | Releases                                                                                                    | Element Rig                                                    | id Offsets | Draw  | Histor   |
| <ul> <li>From Layer</li> <li>To Layer</li> <li>From Color</li> <li>To Color</li> </ul> | Mathe<br>Mathe<br>Surfac<br>Mesh<br>Slabs<br>Steel<br>Steel<br>Main I<br>Purlin<br>Girde<br>Seco<br>Hor.W<br>VertV<br>Timbe<br>Timbe<br>Timbe<br>Timbe<br>Timbe | matical Mov<br>matical Mov<br>e Elements<br>3D<br>2D<br>2D<br>Columns<br>Beams<br>8<br>8<br>9<br>9<br>4<br>4<br>4<br>4<br>4<br>7<br>4<br>4<br>9<br>7<br>8<br>9<br>9<br>9<br>9<br>9<br>1<br>1<br>4<br>9<br>1<br>9<br>1<br>9<br>1<br>9<br>1<br>9<br>1<br>9<br>1 | iel<br>fel<br>fel<br>s<br>s<br>s<br>s<br>v columns<br>bracings |            |       |          |
|                                                                                        |                                                                                                    |                                                                                                    | bracings                                                       |            |       | _        |
|                                                                                        | Drop                                                                                                    | ab<br>Panel                                                                                                    |                                                                |            |       |          |

▲ For convenience, you can initially choose the Layer "Flat Slab", immediately after the selection of the command line or Polyline, so the contour lines will belong to the correct layer without need to transfer.

 Respectively, in "Drop Panel" layer transfer the Lines that define the area around the columns, where will increase the thickness of the slab locally.

The "Drop Panels" are inserted optionally around the columns of the slab relieving the fatigue from drilling.

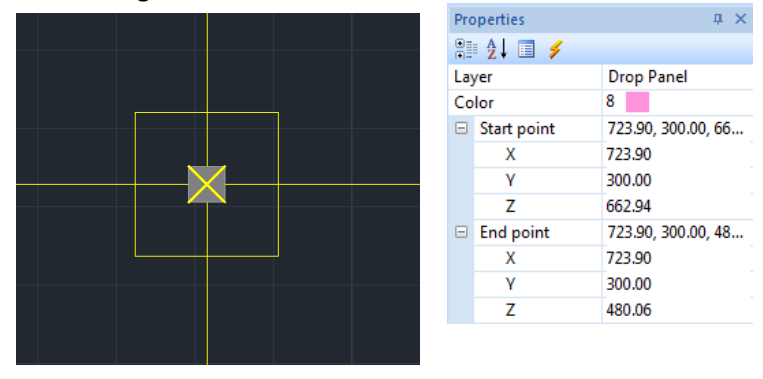

 Same procedure to transfer, in "Support Lines xx" and "Support Lines zz" the Lines that define the Support Lines.

These are lines insert in both X and Z directions between successive points of the slab. Usually connect column's nodes and end on the outline of the slab.

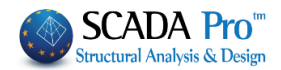

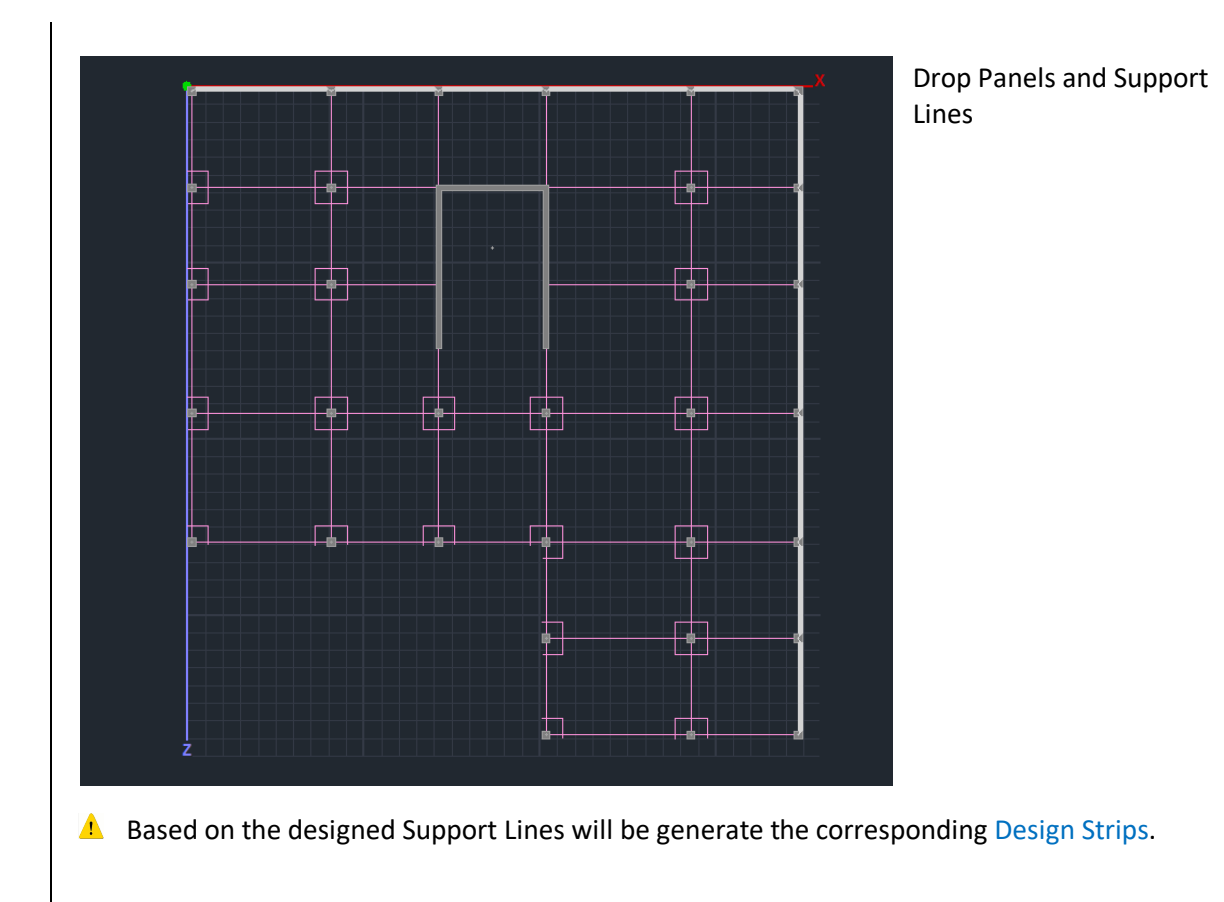

# 5.2 Calculation of design strips

Calculation of design strips

According to Annex I of EC2 flat slab is divided into design strips. These are the areas that are automatically created by the program on both sides of the Support Line, according to Figure I.1 of EC2.

Select the command Calculation of design strips and the program automatically creates them.

Each Design Strip is divided into sections along its length perpendicular to the Support Line. In each section SCADA integrates the internal forces of finite surface elements intersect. By completing this occur the bending moment around the axis of the section. This intensive value used to calculate the armature in each section.

# 5.3 Display X, Z

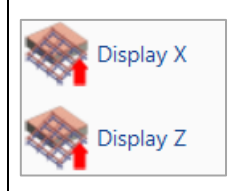

Select to display the Design Strips in both directions.

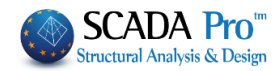

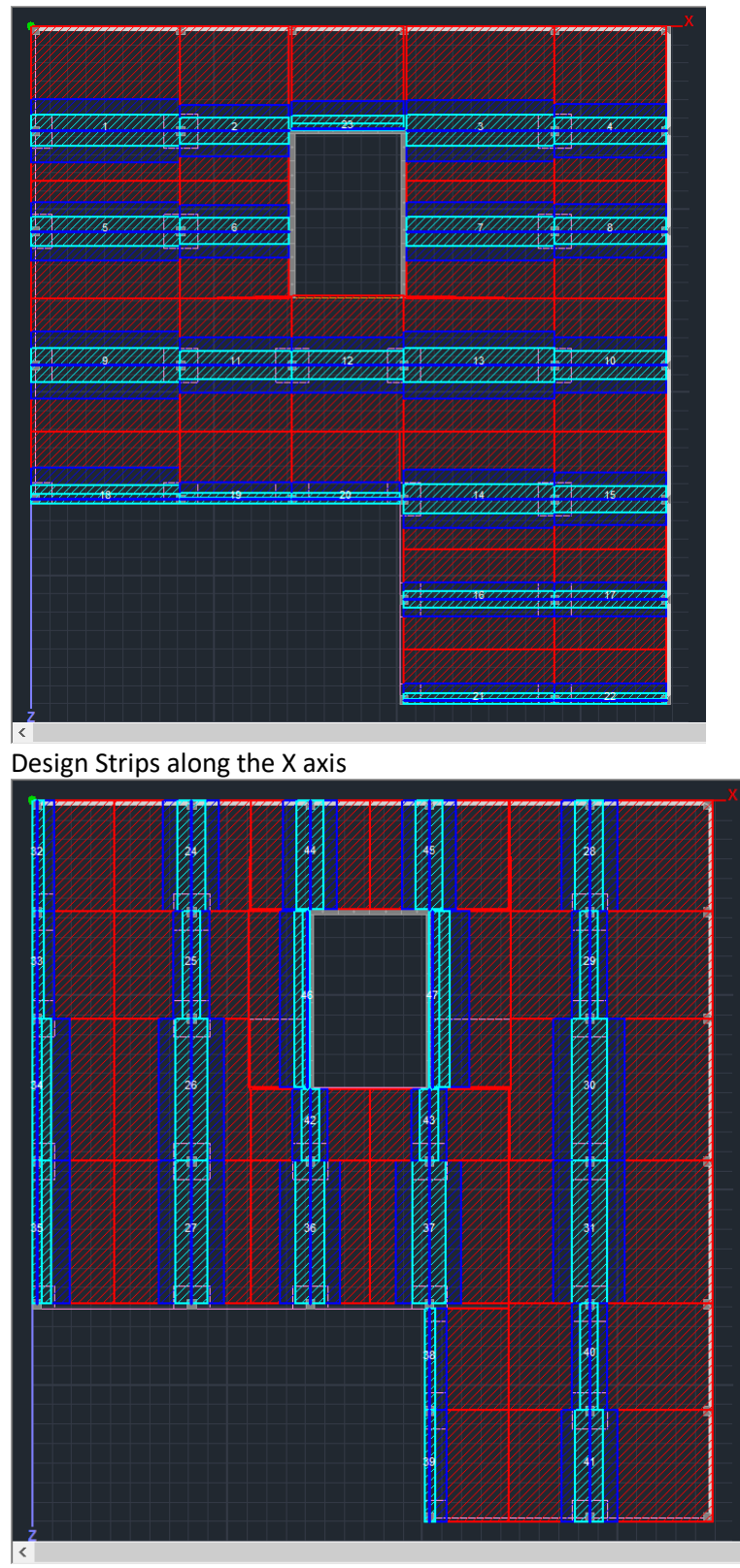

Design Strips along the Z axis

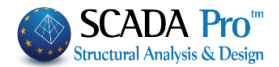

## 5.4 Diagrams X, Z

## Diagrams X

Select Diagrams in both directions to see the corresponding diagrams.

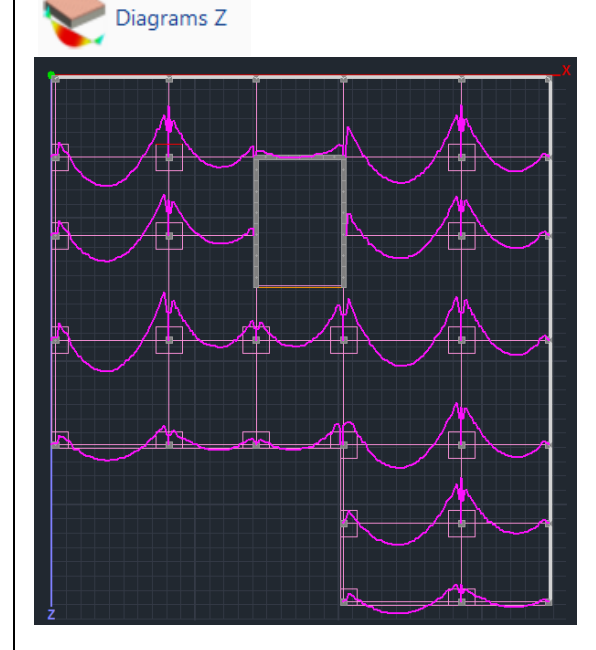

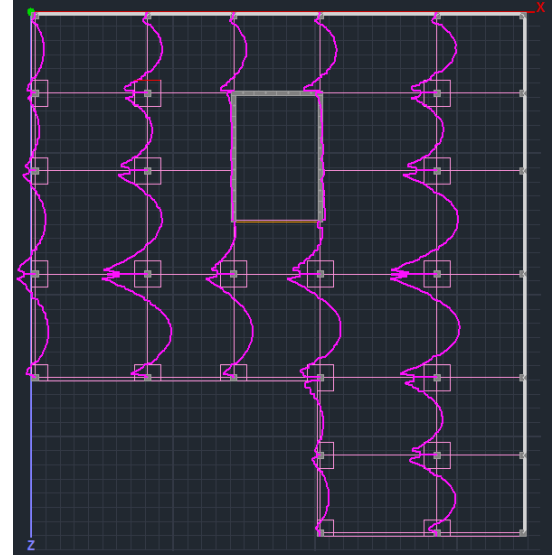

## Comparison to the results of CSI Safe 2014

After drawing the same design strips in the Safe (only Column strips are defined (containing the width of the middle strips) to be compatible with the definition of SCADA Pro) we take the following Bending moment diagrams. The diagrams of the two software look identical.

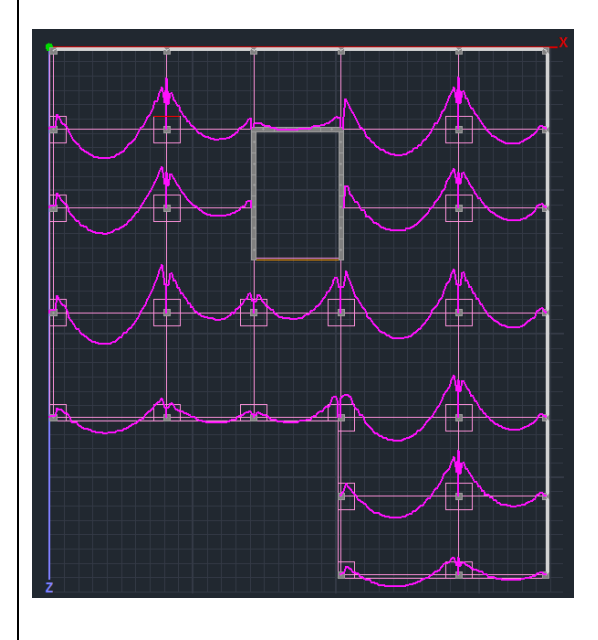

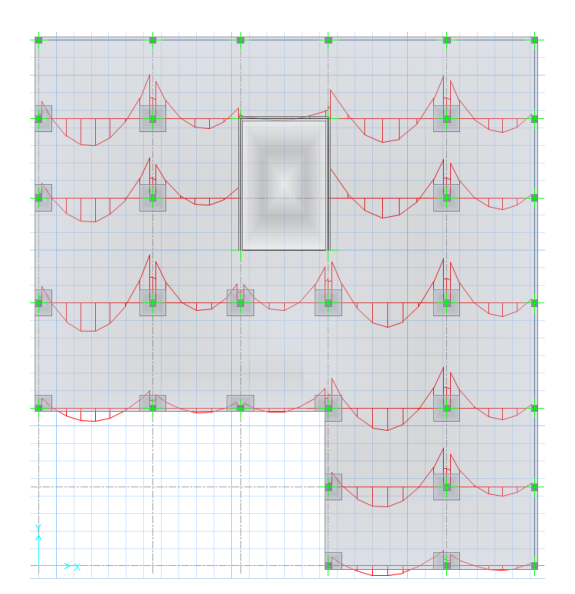

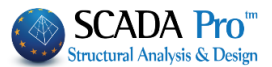

Let's pay closer attention to the strips 14-15 along X axis (numbering of the strips is shown in a previous figure). Safe 2014 reports a maximum value of bending moment equal to 254,3348 kNm at the middle of span 14.

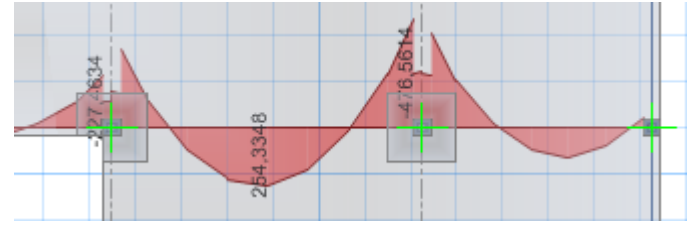

The corresponding value computed in SCADA Pro is equal to 245.990 kNm, that is a difference of about 3% in the values of the two software (the above value can be found in the folder scades\_FlatSlab of the project, file L\_14.txt).

## 5.5 Results

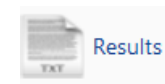

This command opens the Results file through the Report.

Each page concerns a Strip Line.

Initially described the characteristics of the Strip.

|                 |        |           |           |                                          |         |                      | Page : 1   |
|-----------------|--------|-----------|-----------|------------------------------------------|---------|----------------------|------------|
|                 | S      | trip Calc | ulations  |                                          |         |                      |            |
| Description     | Value  | Units     | Code      | Description                              | Value   | Units                | Code       |
| Floor           | 1      |           |           | Starting point                           | corner  | column               | 9.4.1&2    |
| # of strip      | 1      |           |           | Drop panel                               | Y       | es                   |            |
| Orientation     | x-x    |           |           | Thickness                                | 182.88  | (cm)                 |            |
| Length          | 815.48 | (cm)      |           | Width                                    |         | (cm)                 |            |
| Concrete        | C20/25 |           |           | Finishing point                          | interna | column               | 9.4.1&2    |
| fek             | 20     | (MPa)     | Table 3.1 | Drop panel                               | Y       | es                   |            |
| Em              | 2.20   | (MPa)     | Table 3.1 | Thickness                                | 182.88  | (cm)                 |            |
| Steel           | S400s  |           |           | Width                                    |         | (cm)                 |            |
| f <sub>vk</sub> | 400    | (MPa)     |           | Minimum reinforcement                    |         |                      |            |
| Cover           | 20     | (mm)      |           | Tension reinf.                           | 0.00143 | (cm <sup>2</sup> /m) | 9.2.1.1(1) |
| Slab thickness  | 0.25   | (cm)      |           | Compression reinf.<br>(% of span reinf.) | 25      | %                    | 9.3.1.2    |
|                 |        |           |           | •                                        |         |                      |            |

Then displayed the reinforcement results above and below in detail for each zone, dividing them into sub-zones.

- Left-Right -> red zone
- L-C R-C-> blu zone
- Center-> light blue zone

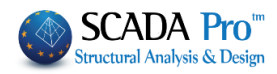

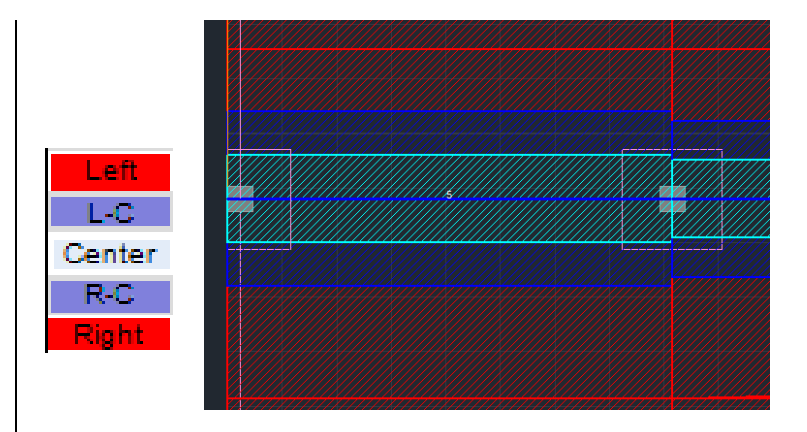

|        |            |               | Analysis                                   | forcement                                   |          |            |               | Тор                                        |                                             |      |
|--------|------------|---------------|--------------------------------------------|---------------------------------------------|----------|------------|---------------|--------------------------------------------|---------------------------------------------|------|
|        |            | 203.8         | 7 cm (Lstart)                              | 407.74 cm (Lcentre)                         |          |            |               |                                            |                                             |      |
| Zone   | M<br>(kNm) | Width<br>(cm) | A <sub>s.rqd</sub><br>(cm <sup>2</sup> /m) | A <sub>e,prvd</sub><br>(cm²/m)              | Φ/s      | M<br>(kNm) | Width<br>(cm) | A <sub>s.rqd</sub><br>(cm <sup>2</sup> /m) | A <sub>a.prvd</sub><br>(cm <sup>2</sup> /m) | Φ/s  |
| Left   |            | 400.0         |                                            | 3.246                                       | 8/15     |            | 401.1         |                                            | 0.812                                       | 8/20 |
| L-C    |            | 400.0         |                                            | 3.246                                       | 8/15     |            | 85.3          |                                            | 1.763                                       | 8/20 |
| Center | -80.283    | 46.0          | 27.271                                     | 27.271                                      | 14/5     |            | 170.5         |                                            | 6.818                                       | 8/7  |
| R-C    |            |               |                                            |                                             |          |            | 85.3          |                                            | 2.043                                       | 8/20 |
| Right  |            |               |                                            |                                             |          |            | 103.8         |                                            | 1.471                                       | 8/20 |
|        |            | 203.8         | 7 cm (L <sub>end</sub> )                   |                                             |          | ן          |               |                                            |                                             |      |
| Zone   | M<br>(kNm) | Width<br>(cm) | A <sub>s.rqd</sub><br>(cm <sup>2</sup> /m) | A <sub>e.prvd</sub><br>(cm <sup>2</sup> /m) | Φ/s      |            |               |                                            |                                             |      |
| Left   | -88.070    | 401.1         | 2.873                                      | 3.246                                       | 8/15     |            |               |                                            |                                             |      |
| L-C    | -44.824    | 85.3          | 7.054                                      | 7.054                                       | 8/7      |            |               |                                            |                                             |      |
| Center | -152.524   | 170.5         | 12.422                                     | 12.422                                      | 10/6     |            |               |                                            |                                             |      |
| R-C    | -51.588    | 85.3          | 8.172                                      | 8.172                                       | 8/6      |            |               |                                            |                                             |      |
| Right  | -45.848    | 103.8         | 5.886                                      | 5.886                                       | 8/8      | J          |               |                                            |                                             |      |
|        |            |               | Analysis I                                 | Results ar                                  | nd Reint | forcement  |               |                                            | Bot                                         | tom  |
|        |            | 203.8         | 7 cm (L <sub>start</sub> )                 |                                             |          |            | 407.74        | cm (L <sub>centre</sub> )                  |                                             |      |
| Zone   | M<br>(kNm) | Width<br>(cm) | A <sub>srqd</sub><br>(cm <sup>2</sup> /m)  | A <sub>s.prvd</sub><br>(cm <sup>2</sup> /m) | Φ/s      | M<br>(kNm) | Width<br>(cm) | A <sub>srqd</sub><br>(cm²/m)               | A <sub>s.grvd</sub><br>(cm <sup>2</sup> /m) | Ф/s  |
| Left   | 9.207      | 400.0         | 0.294                                      | 0.812                                       | 8/20     | 70.543     | 401.1         | 2.293                                      | 3.246                                       | 8/15 |
| L-C    | 9.207      | 400.0         | 0.294                                      | 0.844                                       | 8/20     | 21.929     | 85.3          | 3.377                                      | 3.377                                       | 8/14 |
| Center | 80.591     | 46.0          | 27.408                                     | 27.408                                      | 14/5     | 43.857     | 170.5         | 3.377                                      | 3.377                                       | 8/14 |
| R-C    |            |               |                                            |                                             |          | 21.929     | 85.3          | 3.377                                      | 3.377                                       | 8/14 |
| Right  |            |               |                                            |                                             |          | 25.982     | 103.8         | 3.284                                      | 3.284                                       | 8/15 |
|        |            | 203.8         | 7 cm (L <sub>end</sub> )                   |                                             |          | ]          |               |                                            |                                             |      |
| Zone   | M<br>(kNm) | Width<br>(cm) | A <sub>s.rqd</sub><br>(cm <sup>2</sup> /m) | A <sub>e,prvd</sub><br>(cm²/m)              | Φ/s      |            |               |                                            |                                             |      |
| Left   | 17.335     | 401.1         | 0.555                                      | 0.812                                       | 8/20     |            |               |                                            |                                             |      |
| L-C    | 6.505      | 85.3          | 0.984                                      | 0.984                                       | 8/20     |            |               |                                            |                                             |      |
| Center | 23.135     | 170.5         | 1.762                                      | 1.762                                       | 8/20     |            |               |                                            |                                             |      |
| R-C    | 3.583      | 85.3          | 0.539                                      | 0.844                                       | 8/20     |            |               |                                            |                                             |      |
| Right  | 3.311      | 103.8         | 0.409                                      | 0.821                                       | 8/20     |            |               |                                            |                                             |      |
|        |            |               |                                            |                                             |          | •          |               |                                            |                                             |      |

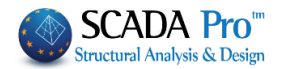

6. Punching shear checks

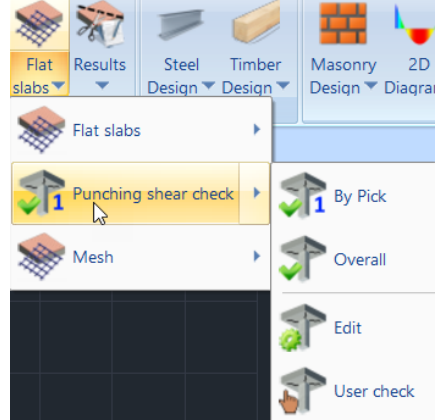

Added in the new version also the punching checks by EC2. The check is part of the check and design process of the flat slabs which runs automatically, but can also run as an individual check for any column. All data can be set automatically or even manually.

## 6.1 By Pick

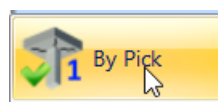

Select By Pick command with the left mouse button show the node of a column and right-click to open the dialog box where you specify all the necessary parameters.

1 In this example we select the node of an Internal column, node 40.

Here are explanations for the other positions of the columns on the perimeter of the slab:

| Basic Modeling Vie                  | w Tools Slabs Loads Analysis Post-Processor Members Design Drawings-Detailing Addons St                                                                                                    | tyle - 🔒 🎛 - 🕕     |
|-------------------------------------|----------------------------------------------------------------------------------------------------|--------------------|
| 🛴 EC2-EG3 1 (0) 🔹 ᡀ                 | 💉 3 🗄 1 1 1 1 1 1 1 1 1 1 1 1 1 1 1 1 1 1                                                                                                    |                    |
| New Active Scenario Para-<br>meters | Continuity Check- Results Node Design Buckling Check- Results Check Results Slab Strip Flat Results Steel Timber Masonny 2D<br>of Beams * Reinforcement* * Reinforcement* * Reinforcement* * Reinforcement* * Design > Design > Design |                    |
| Scenarios                           | Beams Capacity Design Columns Footings Slabs - Mesh Steel - Timber                                                                                                    |                    |
|                                     | 2 / K L O O A X L / X X 🖓 🖓 🎟 🏛 🔯 X a 🛛 2   🔍 🔍 🤍 🔍 🖉 A 🖾 O A 🖾 O                                                                                                    |                    |
| Project Data 🛛 🔍 🗡                  | The second second s                                                                                                    | 0 ×                |
| ¥a - 🔉                              |                                                                                                    |                    |
|                                     | Layer                                                                                                    | Drop Panel         |
|                                     | Color                                                                                                    | 8                  |
| <u>k</u> 12 -0.00 -C                | 🕒 Start point                                                                                                    | 723.90, 300.00, 66 |
| <u>k</u> 13 -0.00 -C                |                                                                                                    | 723.90             |
|                                     |                                                                                                    | 300.00             |
| <u>-</u> 15 -0.00 -C                |                                                                                                    | 662.94             |
|                                     | Punching Shear Check E                                                                                                    | 723.90, 300.00, 48 |
| 17 -0.00 -C                         |                                                                                                    | 723.90             |
| 19 -0.00 -C                         | Control node Combinations                                                                                                    | 300.00             |
| 20 -0.00 -C                         | 40 Combinations • ΔN(ht) 626.50 ΔMy(htm) 34.283 ΔM2(htm) 76.143                                                                                                    | 480.06             |
|                                     | Distributed Load (BV/m2)                                                                                                    |                    |
| <u>k</u> 22 -0.00 -C                |                                                                                                    |                    |
| <u>k</u> 23 -0.00 -C                | Materias (Mira)                                                                                                    |                    |
| 🛓 24 -0.00 -C                       | Automatic v tok 20 tyk 400 Flat Slab v +                                                                                                    |                    |
| <u>4</u> · 25 -0.00 -C              | Loaded surface                                                                                                    |                    |
| 26 -0.00 -0                         |                                                                                                    |                    |
| 27 0.00 -C                          |                                                                                                    |                    |
| 29 -0.00 -0                         | Slab's elements Steel Reinforcements                                                                                                    |                    |
|                                     | Thidra Automatic v t(cm) 40.64 Automatic v External X v                                                                                                    |                    |
|                                     |                                                                                                    |                    |
| <u>4</u> 32 -0.00 -C                | Abov © 10 / 15 © 10 / 15                                                                                                    |                    |
| 🛓 33 -300.00                        | bottom(cn 2<br>Below © 10 / 15 © 10 / 15                                                                                                    |                    |
|                                     |                                                                                                    |                    |
|                                     | Coefficient B Reinforcement                                                                                                    |                    |
| 30 -300.00                          | Automatic approx V Type Radal V OK                                                                                                    |                    |
| 38 -300.00                          | Results                                                                                                    |                    |
| 39 -300.00                          | p 1.13 quartie Peletion of the Report Cancel                                                                                                    |                    |
| 40 -300.00                          |                                                                                                    |                    |
|                                     |                                                                                                    |                    |
| < >                                 |                                                                                                    |                    |
| 🙀 Project 🚳 Project 🕢               | III F                                                                                                    |                    |
| Select node                         | WCS 814.3 , 571.1 , 300.0 ORTHO OSNAP SNAP GRID CROSSING INSIDE                                                                                                    |                    |

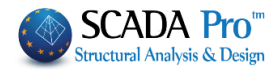

| Punching Shear Check                                                                                                    |
|----------------------------------------------------------------------------------------------------|
| Control node Combinations                                                                                                    |
| 40 Combinations 		 ΔN(dN) 626.50 ΔMy(dNm) 34.283 ΔMz(dNm) 76.143                                                                                                    |
| Distributed Load. (dN/m2) 0                                                                                                    |
| Materials (MPa) Outlines of floors                                                                                                    |
| Automatic V IV Flat Slab                                                                                                    |
| Loaded surface     Position of loaded surface       Automatic     c1(cm)     46     c2(cm)     46.00                                                                                                    |
| Slab's elements Steel Reinforcements Thickne Automatic V 40.64 Automatic V External X V                                                                                                    |
| Cover         Automatic         upper (m 2<br>bottom (or 2         X         Y         Abov         0         10         /         15           Below         0         0         /         15         0         0         /         15 |
| Coefficient β Reinforcement                                                                                                    |
| Automatic approx  Type Radial  Calculation OK                                                                                                    |
| β 1.15 Number of radii per 4 Delation of the Perpert Cancel                                                                                                    |
|                                                                                                    |
|                                                                                                    |
| Control node Automatically fill in with the number of the selected node and is not editable.                                                                                                    |
|                                                                                                    |
|                                                                                                    |
| Combinations                                                                                                    |
| Combinations   ΔN(kN) 626.50; ΔMy(kNm) 34.283; ΔMz(kNm) 76.143;                                                                                                    |
| Distributed Load. (kN/m2) 0                                                                                                    |
|                                                                                                    |
| In Combinations field:                                                                                                    |
| - Choosing Combinations, the program finds automatically the combination that gives the                                                                                                    |
| worst Axial resulting displaying AN value the with the corresponding moments                                                                                                    |
| - Choosing User enables the user values for axial and moments in their respective fields                                                                                                    |
| and the definition of a Distributed Load                                                                                                    |
|                                                                                                    |
| Distributed Load (kN/m2) 50                                                                                                    |
| that works "relieving" the slab at that point, so the shear                                                                                                    |
| calculation be impaired relative to the original.                                                                                                    |
| Shear force (V <sub>Ed/nt</sub> ) 626.5 (kN)                                                                                                    |
| Distributed load (p) 50.0 (kN/m <sup>-</sup> )<br>Reduced shear force (/) 478.8 (kN)                                                                                                    |
| (KIV)                                                                                                    |
| In this example we consider a single combination 1 20G + 1 600 and therefore the values of                                                                                                    |
| the internal forces resulting from that place.                                                                                                    |
|                                                                                                    |
| Materials (MPa) In the field Material coefficients fck and                                                                                                    |
| Automatic K 20 fyk 400 fyk filled automatically with the                                                                                                    |
| Automatic option or defined by the user                                                                                                    |
| User with the User option.                                                                                                    |
|                                                                                                    |
|                                                                                                    |

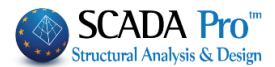

| Outlines of floors          | In Outlines of Floors, choose the Layer containing the contour                                                                                                    |
|-----------------------------|----------------------------------------------------------------------------------------------------|
| Flat Slab                   | of the slab including the columns located in the outline.                                                                                                    |
| Mathematical Model          | Then select the layer Flat Slab that includes exactly the lines that                                                                                                    |
| Surface Elements            | define the event learning of the sleb                                                                                                    |
| Moch 2D                     | define the overall contour of the slab.                                                                                                    |
| Mech 2D                     |                                                                                                    |
| Slabe-String                |                                                                                                    |
| Slabs-Surips                |                                                                                                    |
| Steel Columns               |                                                                                                    |
| Steel Columns               |                                                                                                    |
| Main Boams                  |                                                                                                    |
| Main beams                  |                                                                                                    |
| Furins                      |                                                                                                    |
| Graenders Columns           |                                                                                                    |
| Secondary Columns           |                                                                                                    |
| Hor. Wind bracings          |                                                                                                    |
| Vert.Wind bracings          |                                                                                                    |
| Timber Orleans              |                                                                                                    |
| Timber Columns              |                                                                                                    |
| Timber Beams                |                                                                                                    |
| Timber top main beams       |                                                                                                    |
| Timber Purlins              |                                                                                                    |
| Timber Greendam, Columna    |                                                                                                    |
| Timber Secondary Columns    |                                                                                                    |
| Timber Hor. Wind bracings   |                                                                                                    |
| Timber vert. wind bracings  |                                                                                                    |
| Elat Slah                   |                                                                                                    |
| Drop Panel                  |                                                                                                    |
| Support Line xx             |                                                                                                    |
| Support Line zz             |                                                                                                    |
| perigramma                  |                                                                                                    |
| perigrammaOpis              |                                                                                                    |
|                             |                                                                                                    |
| Loaded surface              |                                                                                                    |
|                             | As loaded surface is defined the equivalent surface                                                                                                    |
| Automatic CI(Ch) 46         | of the selected column.                                                                                                    |
| Automatic                   |                                                                                                    |
| Circular                    | Steel Rei                                                                                                    |
|                             |                                                                                                    |
| Choosing:                   |                                                                                                    |
| - Automatic the program     | calculates the surface of any column-shaped by reduction in the                                                                                                    |
|                             | the the second second to a diversitie of a second second |
| equivalent rectangular v    | with the corresponding dimensions c1 and c2.                                                                                                    |
| - Rectangular, the user     | defines his dimensions c1 and c2 for calculating the loaded                                                                                                    |
| rectangular surface         |                                                                                                    |
| Circular the user define    | or his diameter of for calculating the loaded sireular surface                                                                                                    |
| - Circular, the user define | is mis manneter of tor calculating the loaded circular sufface                                                                                                    |
|                             |                                                                                                    |
|                             |                                                                                                    |
| Position of loaded surface  |                                                                                                    |

- surface of any column-shaped by reduction in the sponding dimensions c1 and c2.
- mensions c1 and c2 for calculating the loaded
- c1 for calculating the loaded circular surface

| Position of loa | ded surface |
|-----------------|-------------|
| Automatic       | ax 0 ay 0   |
| Automatic       |             |
| Interior        |             |
| Side 1          |             |
| Side 2          | xternal X 🗸 |
| Side 3          | ·           |
| Side 4          | 10 / 15     |
| Salient 1       | 10 / 15     |
| Salient 2       | 10 / 15     |
| Salient 3       | 10 / 15     |
| Salient 4       |             |
| Reentrant 1     |             |
| Reentrant 2     |             |
| Reentrant 3     | ОК          |
| Reentrant 4     |             |

The Position of loaded surface may be determined either automatically or selectively. It depends on the contour of the slab and the position of the selected column in it.

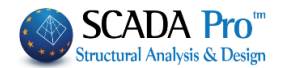

The proposed positions are:

- Interior
  - Side: 4 directions
  - Salient: 4 directions
  - Reentrant: 4 directions

Select the position of the selected column and set the distances from the perimeter, ax and ay, (except indoor) according to the following figures:

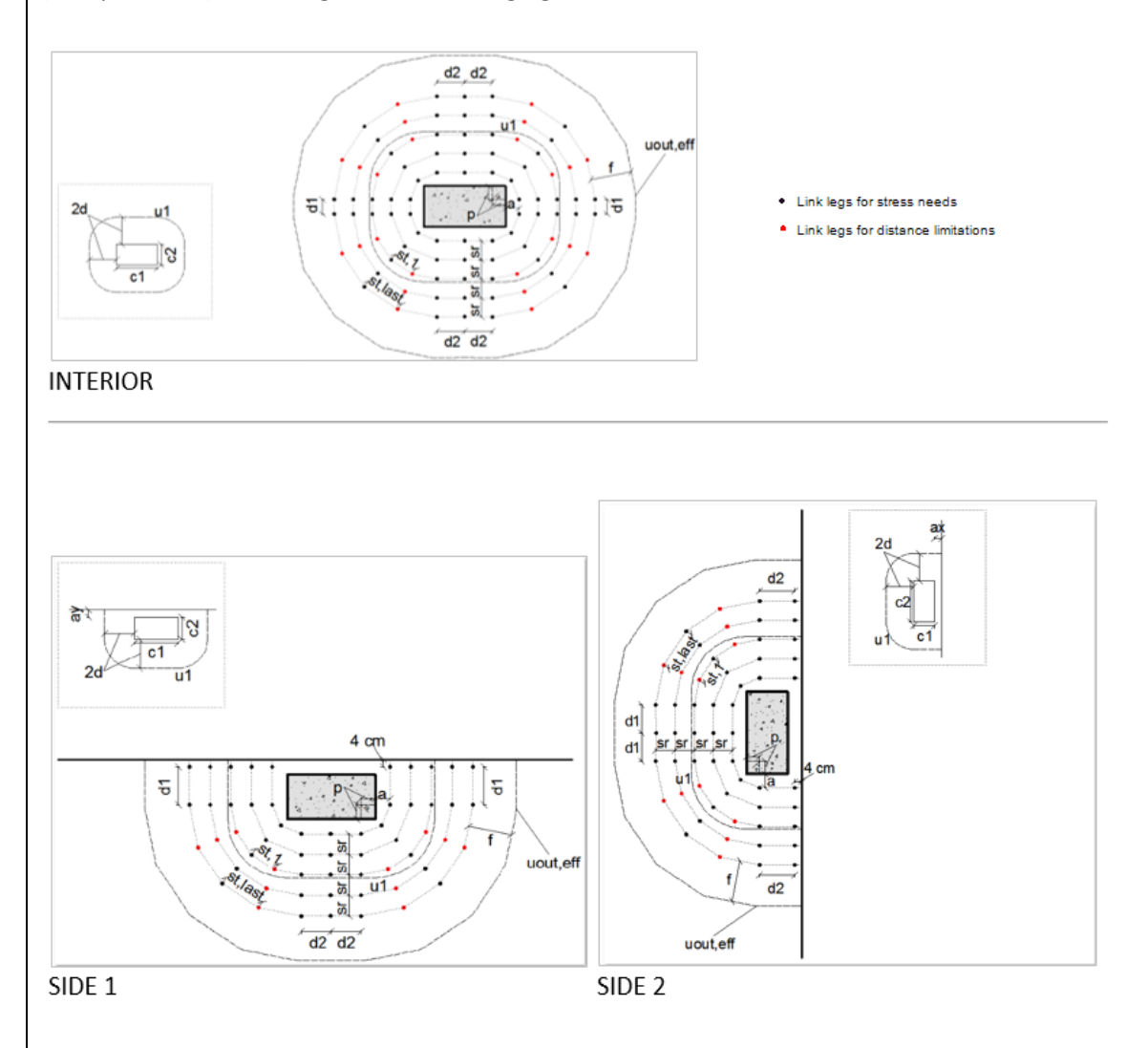

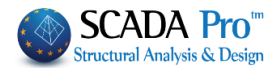

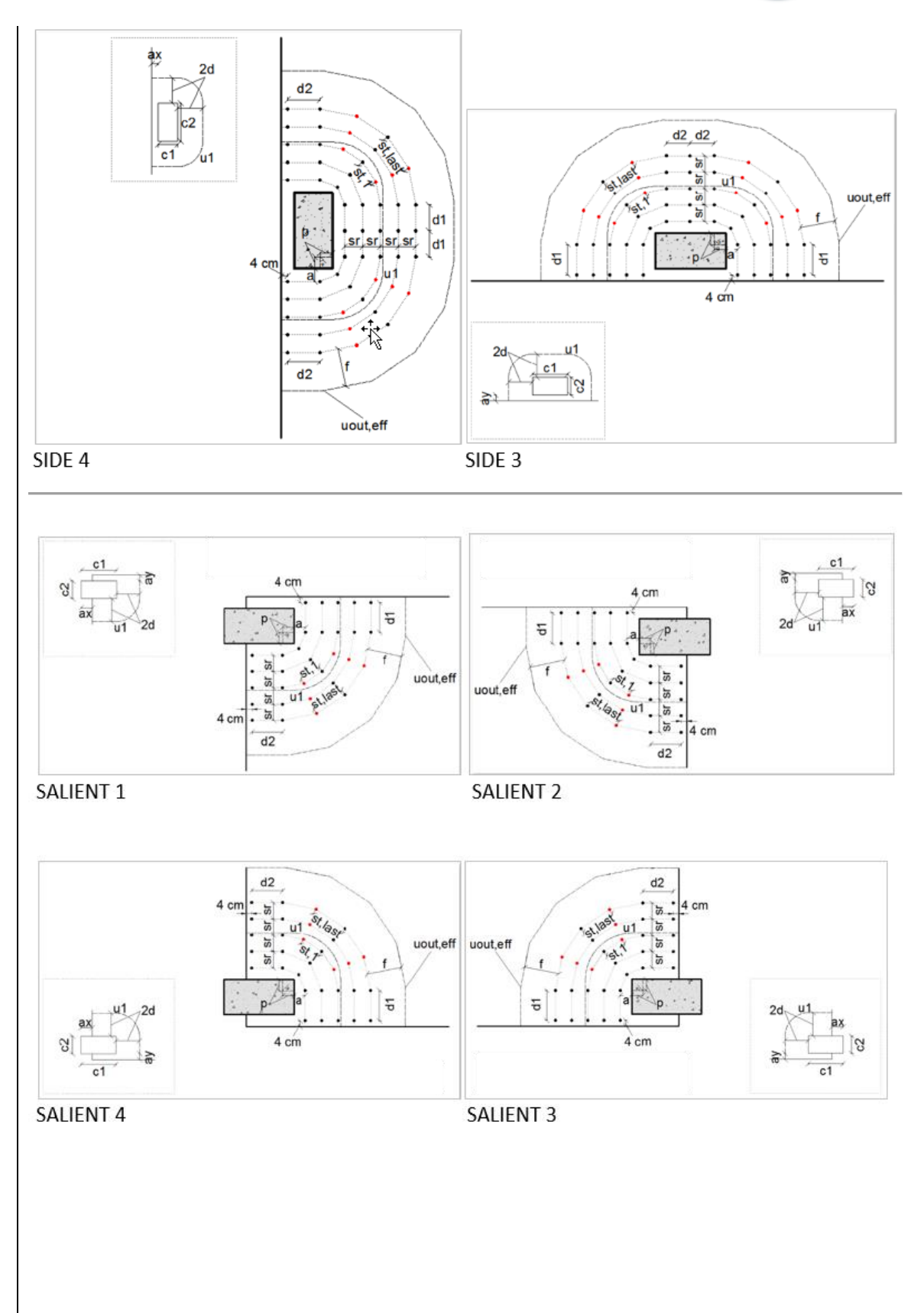

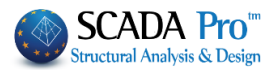

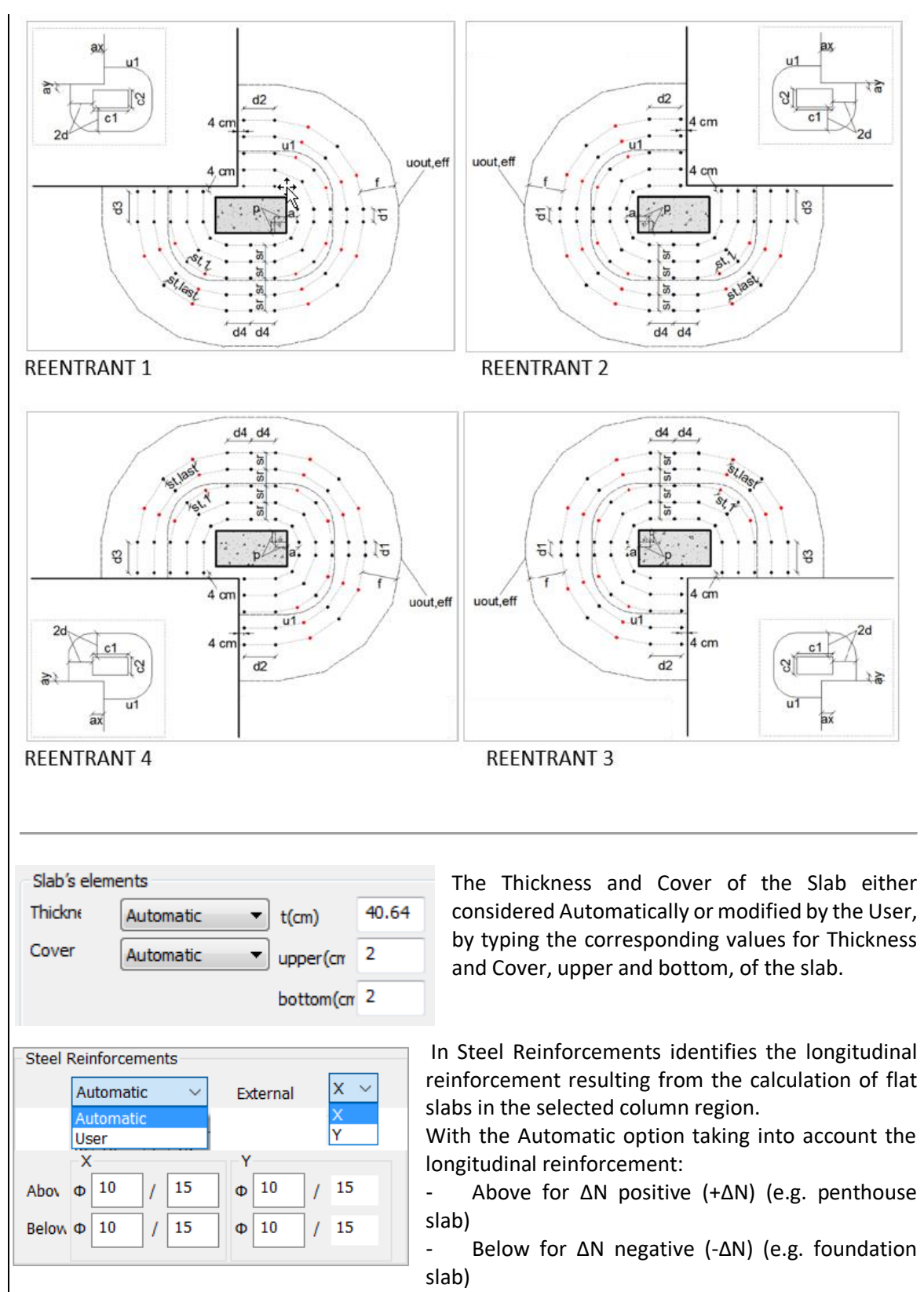

Selection External X or Y determines the direction of the outer reinforcement of the slab longitudinal reinforcement mesh (either for the up or down mesh).

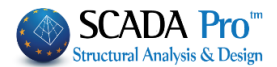

Coefficient β Automatic appro: Υ Automatic approxima Automatic theoretical User The Coefficient  $\boldsymbol{\beta}$  for punching calculation, can be calculated automatically in two ways:

- Automatic approximation or
- Automatic theoretical.

1. The Approximation way is a function of the position of the loaded area and the ax, ay.

1. The Theoretical way is a function of the Moments My, Mz.

User selection allows the introduction of any value for the coefficient  $\beta$ .

| Reinforcement |           |     |  |  |  |  |  |  |
|---------------|-----------|-----|--|--|--|--|--|--|
| Туре          | Radial    | l≪. |  |  |  |  |  |  |
|               | Radial    | 13  |  |  |  |  |  |  |
| Number o      | Cruciform |     |  |  |  |  |  |  |
| quartile      |           |     |  |  |  |  |  |  |

Finally, in Reinforcement set the layout type of punching reinforcement choosing between Radial and Cruciform. For the Radial layout set the number of radii per quartile.

In the figure below the black box contains one quartile of the radial layout. The first perimeter has three radii of reinforcement, while there is an increase on the 3<sup>rd</sup> perimeter to 5 radii due to distance limitations set by the code. SCADA Pro automatically checks whether the distance limitations are satisfied on the first perimeter, and increases the number of radii when needed (even when the user's choice is not enough for the first perimeter).

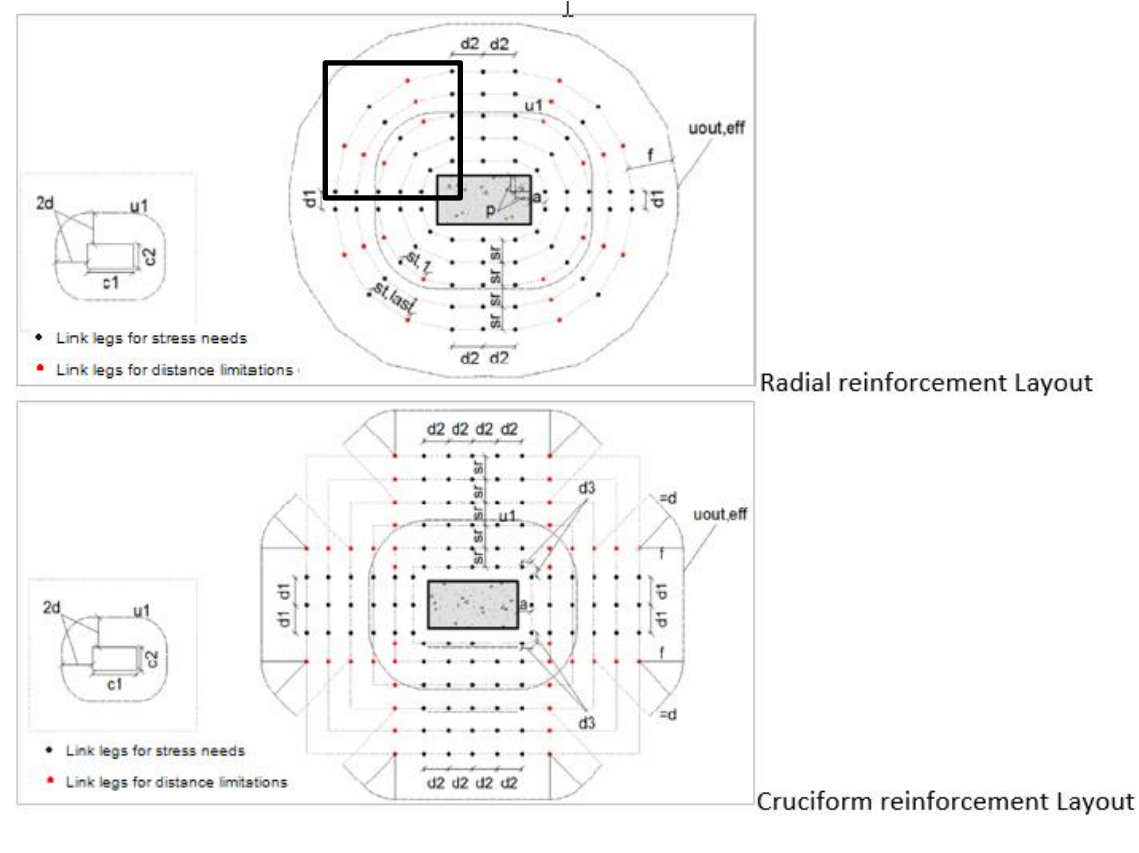

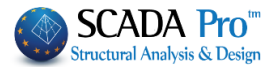

Calculation The Calculation command performs all the necessary checks to punch, taking into account all the above parameters.

| Results 😺 This command displays the results file: |             |                      |                                  |        |         |  |  |  |  |  |  |
|---------------------------------------------------|-------------|----------------------|----------------------------------|--------|---------|--|--|--|--|--|--|
| Input Data                                        |             |                      |                                  |        |         |  |  |  |  |  |  |
| Description                                       | Value       | Units                | Description                      | Value  | Units   |  |  |  |  |  |  |
| Level - Storey                                    | 1           |                      | Eccntr. factor (                 | 1.150  |         |  |  |  |  |  |  |
| # ofnode                                          | 40          |                      | Slab depth                       | 40.6   | (cm)    |  |  |  |  |  |  |
| Combination                                       | 1           |                      | Cover of reinforcement           | 2.0    | (cm)    |  |  |  |  |  |  |
| Shear force (V <sub>Ed,Init.</sub> )              | 626.5       | (kN)                 | Reaction (autor laure)           | 10     | ()      |  |  |  |  |  |  |
| Distributed load (p)                              | 0.0         | (kN/m <sup>2</sup> ) | Bar size (outer layer)           | 10     | (iiiii) |  |  |  |  |  |  |
| Reduced shear force (VEd,fn.)                     | 626.5       | (kN)                 | Spacing of bars (outer layer)    | 15.0   | (cm)    |  |  |  |  |  |  |
| Bending moment (M <sub>x</sub> )                  | 34.3        | (kNm)                | Reading (as a set laws)          | 10     | ()      |  |  |  |  |  |  |
| Bending moment (M <sub>r</sub> )                  | 76.1        | (kNm)                | Bar size (second layer)          | 10     | (mm)    |  |  |  |  |  |  |
| Shape of loaded area                              | Rectangular |                      | Spacing of bars (second          | 15.0   | ()      |  |  |  |  |  |  |
| c length (along x axis)                           | 46.0        | (cm)                 | layer)                           | 15.0   | (cm)    |  |  |  |  |  |  |
| c <sub>2</sub> length (along y axis)              | 46.0        | (cm)                 | Concrete (fex)                   | 20.0   | (MPa)   |  |  |  |  |  |  |
| c diameter                                        |             | (cm)                 | Steel (f <sub>yk</sub> )         | 400.0  | (MPa)   |  |  |  |  |  |  |
| Position of loaded area                           | Interior    |                      | Reinforcement pattern            | Radial |         |  |  |  |  |  |  |
| Dist. of slab perim. along x (a <sub>x</sub> )    |             | (cm)                 | # of radii of reinforcement in a | 2      |         |  |  |  |  |  |  |
| Dist. of slab perim. along y (ay)                 |             | (cm)                 | quadrant (circular pattern)      | 2      |         |  |  |  |  |  |  |

**Input Data**: list of all elements identified in the previous window and required to punching check.

**Punching Reinforcement Layout**: according to predetermined parameters and if, there is reinforcement requirement.

In this example there is no requirement to punching reinforcement, so there is no reinforcement schematic arrangement (a random radial layout with two perimeters is also included just for observation).

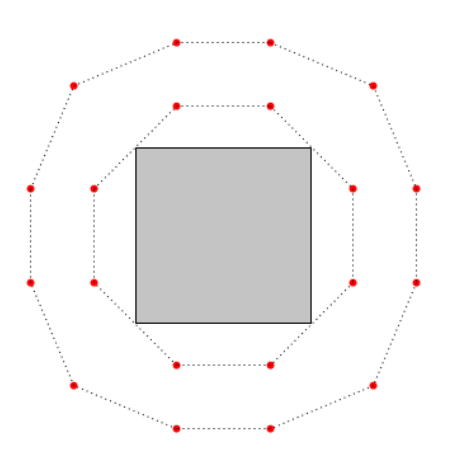

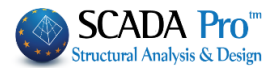

#### In Check results there are two different checks:

|                                                                            |               |       |          |                                                     |                                                                                                    |       | Page : 2                      |  |  |  |  |  |
|----------------------------------------------------------------------------|---------------|-------|----------|-----------------------------------------------------|----------------------------------------------------------------------------------------------------|-------|-------------------------------|--|--|--|--|--|
|                                                                            | Check results |       |          |                                                     |                                                                                                    |       |                               |  |  |  |  |  |
| Description                                                                | Value         | Units | EC2      | Description                                         | Value                                                                                                    | Units | EC2                           |  |  |  |  |  |
| Effective depth of slab (d)                                                | 37.6          | (cm)  | (eq6.32) | Basic control perimeter                             | 657.0                                                                                                    | (cm)  | (fig6.15)                     |  |  |  |  |  |
| area (u <sub>0</sub> )                                                     | 184.0         | (cm)  | (eq6.53) | Design value of the                                 | 0.291                                                                                                    | (MPa) | (eq6.38)                      |  |  |  |  |  |
| Design value of the shear<br>stress at u <sub>0</sub> (v <sub>Ed,0</sub> ) | 1.040         | (MPa) | (eq6.38) | Punch. shear resistance                             |                                                                                                    |       | · · · ·                       |  |  |  |  |  |
| Maximum punching shear<br>resistance (V <sub>Rd,max</sub> )                | 3.680         | (MPa) | (eq6.53) | without shear<br>reinforcement (v <sub>Rd.c</sub> ) | 0.356                                                                                                    | (MPa) | (eq6.47)                      |  |  |  |  |  |
|                                                                            |               |       |          | Constant (vmin)                                     | 0.356                                                                                                    | (MPa) | (eq6.3)                       |  |  |  |  |  |
| $1^{\text{st}}$ check: $v_{\text{Ed,0}} \leq v_{\text{Rd,max}}$            | Sufficie      | ency  |          | $2^{nd}$ check: $v_{Ed,1} \leq v_{Rd,c}$            | No reinforcement is<br>required                                                                           |       | is                            |  |  |  |  |  |
|                                                                            |               |       |          |                                                     |                                                                                                    |       | Page : 2                      |  |  |  |  |  |
|                                                                            |               |       | Check re | sults                                               |                                                                                                    |       |                               |  |  |  |  |  |
| Description                                                                | Value         | Units | EC2      | Description                                         | Value                                                                                                    | Units | EC2                           |  |  |  |  |  |
| Effective depth of slab (d)                                                | 37.6          | (cm)  | (eq6.32) | Basic control perimeter                             | 657.0                                                                                                    | (cm)  | (fig6.15)                     |  |  |  |  |  |
| area (u <sub>o</sub> )                                                     | 184.0         | (cm)  | (eq6.53) | Design value of the                                 | 0 744                                                                                                    | (MPa) | (eq6.38)                      |  |  |  |  |  |
| Design value of the shear<br>stress at u <sub>0</sub> (v <sub>Ed0</sub> )  | 2.657         | (MPa) | (eq6.38) | Punch. shear resistance                             |                                                                                                    | ( 4)  | (040.00)                      |  |  |  |  |  |
| Maximum punching shear<br>resistance (VRd,max)                             | 3.680         | (MPa) | (eq6.53) | without shear<br>reinforcement (v <sub>Rd,c</sub> ) | 0.356                                                                                                    | (MPa) | (eq6.47)                      |  |  |  |  |  |
|                                                                            |               |       |          | Constant (vmin)                                     | 0.356                                                                                                    | (MPa) | (eq6.3)                       |  |  |  |  |  |
| $1^{\text{st}}$ check: $v_{\text{Ed,0}} \leq v_{\text{Rd,max}}$            | Sufficie      | ency  |          | $2^{nd}$ check: $v_{Ed,1} \leq v_{Rd,c}$            | Reinforcement necess<br>- add punching shear<br>reinforcement<br>- increase slab longitu<br>reinforcement |       | cessary:<br>ear<br>ngitudinal |  |  |  |  |  |

If the 1<sup>st</sup> check presents *Sufficiency*, then the 2<sup>nd</sup> check specifies the requirement or not of punching reinforcement.

|                                                             |                                                    |                                        |                                        |                                                              |       |          | Page : 2  |  |  |  |  |
|-------------------------------------------------------------|----------------------------------------------------|----------------------------------------|----------------------------------------|--------------------------------------------------------------|-------|----------|-----------|--|--|--|--|
|                                                             | Check results                                      |                                        |                                        |                                                              |       |          |           |  |  |  |  |
| Description                                                 | Value                                              | Units                                  | EC2                                    | Description                                                  | Value | Units    | EC2       |  |  |  |  |
| Effective depth of slab (d)                                 | 37.6                                               | (cm)                                   | (eq6.32)                               | Basic control perimeter                                      | 657.0 | (cm)     | (fig6 15) |  |  |  |  |
| Perimeter of the loaded                                     | 184.0                                              | (cm)                                   | (606 53)                               | (u1)                                                         | 037.0 | (ciii)   | (1190.13) |  |  |  |  |
| area (u <sub>o</sub> )                                      | 104.0                                              | (ciii)                                 | (eq0.55)                               | Design value of the                                          | 1 860 | (MPa)    | (eq6 38)  |  |  |  |  |
| Design value of the shear                                   | 6 642                                              | (MPa)                                  | (eg6 38)                               | shear stress at u <sub>1</sub> (v <sub>Ed,1</sub> )          | 1.000 | (ivii u) | (040.00)  |  |  |  |  |
| stress at u <sub>0</sub> (v <sub>Ed,0</sub> )               | 0.042                                              | (ivii a)                               | (eq0.50)                               | Punch. shear resistance                                      |       |          |           |  |  |  |  |
| Maximum punching shear<br>resistance (v <sub>Rd,max</sub> ) | 3.680                                              | (MPa)                                  | (eq6.53)                               | reinforcement (V <sub>Rd,c</sub> )                           | 0.356 | (MPa)    | (eq6.47)  |  |  |  |  |
|                                                             | Insuffic                                           | ient.                                  |                                        | Constant (vmin)                                              | 0.356 | (MPa)    | (eq6.3)   |  |  |  |  |
| $1^{st}$ check: $v_{Ed,0} \leq v_{Rd,max}$                  | - increa<br>area<br>- increa<br>- use o<br>guality | ise size o<br>ise slab o<br>f concrete | f the loaded<br>lepth<br>e of a higher | 2 <sup>nd</sup> check: v <sub>Ea.1</sub> ≤ v <sub>Ra,c</sub> |       |          |           |  |  |  |  |

If the 1<sup>st</sup> check presents *Insufficiency*, then the 2<sup>nd</sup> check is not performed and some interventions are proposed for the slab.

As mentioned before, in this example (node 40 shown in the figure below), the level of loading in not as high as to need punching shear reinforcement. In other words, the 2nd check is sufficient too.

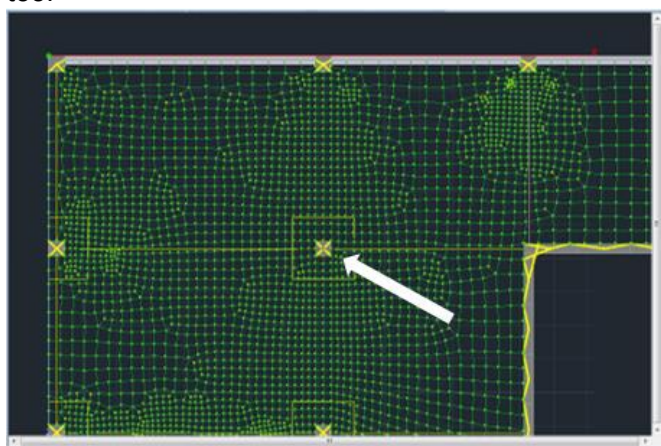

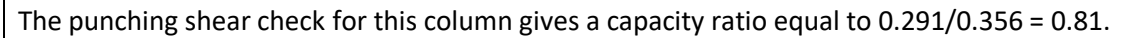

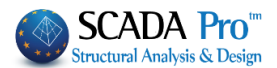

Safe 2014 also provides with a capacity ratio for the columns (figure below). For the current case the capacity ratio computed is 0.783 (difference between software of about 4%). Let's consider the column situated two places below along Z (node 38). Safe calculates a capacity ratio equal to 1.071 (see figure below).

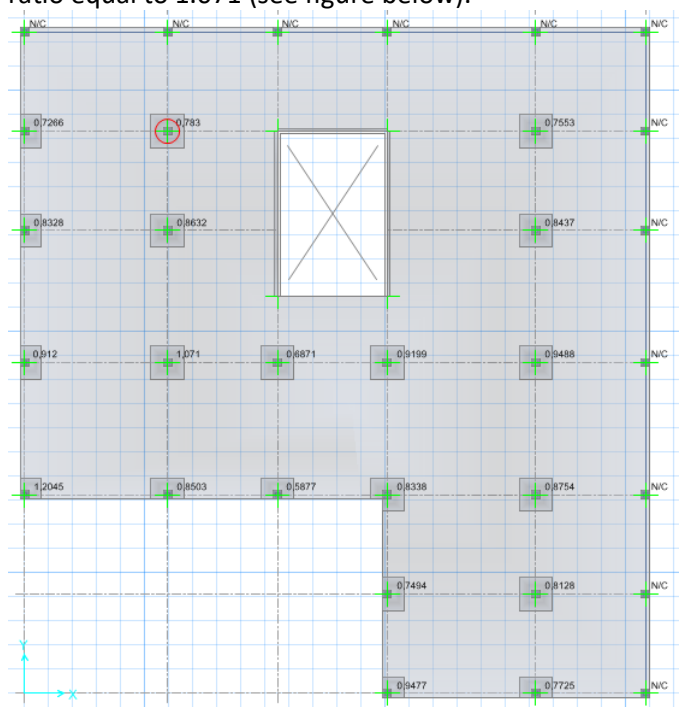

SCADA also computes a capacity ration above 1.0 (equal to 0.394/0.356 = 1.11) meaning that punching shear reinforcement is needed. The results are presented below:

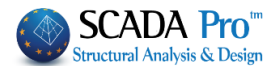

|                                           |             |                      |                                  |        | Page : |
|-------------------------------------------|-------------|----------------------|----------------------------------|--------|--------|
|                                           |             | Input                | Data                             |        |        |
| Description                               | Value       | Units                | Description                      | Value  | Units  |
| Level - Storey                            | 1           |                      | Econtr. factor (B) (EC2-6.4.3)   | 1 150  |        |
| # of node                                 | 38          |                      | Slab depth                       | 40.6   | (cm)   |
| Combination                               | 1           |                      | Cover of reinforcement           | 2.0    | (cm)   |
| Shear force (Vectorit)                    | 846.7       | (kN)                 |                                  |        |        |
| Distributed load (p)                      | 0.0         | (kN/m <sup>2</sup> ) | Bar size (outer layer)           | 10     | (mm)   |
| Reduced shear force (V <sub>Edfin</sub> ) | 846.7       | (kN)                 | Spacing of bars (outer layer)    | 15.0   | (cm)   |
| Bending moment (M <sub>x</sub> )          | -32.7       | (kNm)                | Develop (considered)             | 40     | (      |
| Bending moment (My)                       | 104.4       | (kNm)                | Bar size (second layer)          | 10     | (mm)   |
| Shape of loaded area                      | Rectangular |                      | Spacing of bars (second          | 45.0   |        |
| 1 length (along x axis)                   | 46.0        | (cm)                 | layer)                           | 15.0   | (cm)   |
| 2 length (along y axis)                   | 46.0        | (cm)                 | Concrete (f <sub>ck</sub> )      | 20.0   | (MPa   |
| c diameter                                |             | (cm)                 | Steel (f,k)                      | 400.0  | (MPa   |
| Position of loaded area                   | Interior    |                      | Reinforcement pattern            | Radial |        |
| Dist. of slab perim. along $x (a_x)$      |             | (cm)                 | # of radii of reinforcement in a | 2      |        |
| Dist. of slab perim. along y (a,)         |             | (cm)                 | quadrant (circular pattern)      | 2      |        |
|                                           |             | <u> </u>             | $\mathbf{b}$                     |        |        |
|                                           |             | <b>\</b>             | 7 /                              |        |        |

The first page of the results shows the input data as well as the reinforcement layout. The choice here was radial arrangement with two radii per quartile.

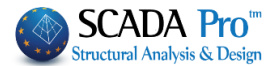

|                                                                   |                                                      |                            |               |               |                                                          |                                                                  |                                                                                |                                                                                                    |                                                                                |                                           |                                                                                | Page : 2                                  |      |      |  |
|-------------------------------------------------------------------|------------------------------------------------------|----------------------------|---------------|---------------|----------------------------------------------------------|------------------------------------------------------------------|--------------------------------------------------------------------------------|----------------------------------------------------------------------------------------------------|--------------------------------------------------------------------------------|-------------------------------------------|--------------------------------------------------------------------------------|-------------------------------------------|------|------|--|
|                                                                   |                                                      |                            |               |               |                                                          | С                                                                | heck re                                                                        | sults                                                                                                    |                                                                                |                                           |                                                                                |                                           |      |      |  |
| Descript                                                          | ion                                                  |                            | alue          | Un            | its                                                      |                                                                  | =C2                                                                            | Descripti                                                                                                    | on                                                                             | Value                                     | Units                                                                          | EC2                                       |      |      |  |
| Effective                                                         | depth of slai                                        | b (d)                      | 37.6          | (cm) (eq6.32) |                                                          | Basic con                                                        | trol perimeter                                                                 | 657.0                                                                                                    | (cm)                                                                           | (fig6.15)                                 |                                                                                |                                           |      |      |  |
| Perimete<br>area (u <sub>0</sub> )                                | r of the load                                        | ed 1                       | 84.0          | (CI           | m)                                                       | (ed                                                              | q6.53)                                                                         | Design va                                                                                                    | lue of the                                                                     | 0.394                                     | (MPa)                                                                          | (6.06.38)                                 |      |      |  |
| Design v<br>stress at                                             | alue of the s<br>u <sub>o</sub> (v <sub>ed.o</sub> ) | hear 1                     | .406          | (MI           | Pa)                                                      | (e                                                               | q6.38)                                                                         | shear stre<br>Punch. sh                                                                                                    | ss at u <sub>1</sub> (v <sub>ed,1</sub> )<br>ear resistance                    | 0.004                                     | (ivir a)                                                                       | (640.00)                                  |      |      |  |
| Maximun<br>resistanc                                              | n punching s<br>e (v <sub>Rdmax</sub> )              | hear 3                     | .680          | (M            | Pa)                                                      | (ex                                                              | q6.53)                                                                         | without sh<br>reinforcem                                                                                                    | iear<br>ient (v <sub>Rd,c</sub> )                                              | 0.356                                     | (MPa)                                                                          | (eq6.47)                                  |      |      |  |
| $1^{\text{d}}$ check: $v_{\text{Ed,0}} \leq v_{\text{Rd,max}}$ Si |                                                      |                            | ufficiency    |               |                                                          | Constant $(v_{min})$<br>$2^{nd}$ check: $v_{Ed,1} \leq v_{Rd,c}$ |                                                                                | 0.356 (MPa) (e<br>Reinforcement necess<br>- add punching shear<br>reinforcement<br>- increase slab longitu<br>reinforcement |                                                                                | (eq6.3)<br>cessary:<br>lear<br>ngitudinal |                                                                                |                                           |      |      |  |
|                                                                   |                                                      |                            |               |               |                                                          | De                                                               | tailing r                                                                      | esults                                                                                                    |                                                                                |                                           |                                                                                |                                           |      |      |  |
| Descript                                                          | ion                                                  |                            | Valu          | ue            | Uni                                                      | its                                                              | EC2                                                                            | Περιγραφ                                                                                                    | ń                                                                              | Tiuń                                      | Μονάδες                                                                        | EC2                                       |      |      |  |
| Perimete                                                          | f United                                             |                            | 727           | 7.0           | (cn                                                      | n)                                                               | (eq6.54)                                                                       | Distance (                                                                                                    | (d <sub>1</sub> )                                                              |                                           | (cm)                                                                           |                                           |      |      |  |
| (a) - Dist                                                        | ance of 1 <sup>st</sup> n                            | erimeter                   |               |               |                                                          |                                                                  | (- 1 )                                                                         | Distance (                                                                                                    | (d_)                                                                           |                                           | (cm)                                                                           |                                           |      |      |  |
| of reinfor<br>loaded a                                            | cement from                                          | the                        | 18            | .8            | (cn                                                      | n)                                                               |                                                                                | Angle (φ)                                                                                                    |                                                                                | 90.0                                      | •                                                                              |                                           |      |      |  |
| Limit:<br>0.3·d ≤ a                                               | i ≤ 0.5 d                                            |                            | 11.3<=a<=18.8 |               | =a<=18.8 (9.4.3) (starce between link legs on the last 9 |                                                                  | (s <sub>tlæt</sub> ) - Tangential<br>distance between link<br>legs on the last |                                                                                                    | (s <sub>tiæt</sub> ) - Tangential<br>distance between link<br>legs on the last |                                           | (s <sub>tlæt</sub> ) - Tangential<br>distance between link<br>legs on the last |                                           | 91.8 | (cm) |  |
| (f) - Dista<br>perimete<br>from une                               | ance of last<br>r of reinforce                       | ment                       | 56.           | .6            | (cn                                                      | n)                                                               |                                                                                | perimeter                                                                                                    |                                                                                | 75.3                                      | (cm)                                                                           |                                           |      |      |  |
| Limit: k·c                                                        | i= 1.5·d                                             |                            | 56            | .5            | (cn                                                      | n)                                                               | (6.4.5)                                                                        | (f ) Effective                                                                                                    |                                                                                | 15.5                                      | (cm)                                                                           |                                           |      |      |  |
| (s <sub>r</sub> ) - Rad                                           | dial distance                                        | of the                     | 28            | .0            | (cn                                                      | n)                                                               |                                                                                | design str<br>punching                                                                                                    | ength of<br>shear reinf.                                                       | 344.1                                     | (MPa)                                                                          | (000 52)                                  |      |      |  |
| Limit: 0.7                                                        | '5∙d                                                 |                            | 28            | .2            | (cn                                                      | n)                                                               | (9.4.3)                                                                        | (A <sub>ew,1</sub> ) - N                                                                                                    | ecessary                                                                       | 1.532                                     | (cm <sup>2</sup> )                                                             | (640.02)                                  |      |      |  |
| (s <sub>t1</sub> ) - Ta<br>between<br>perimete                    | ngential dist<br>link legs on<br>r                   | ance<br>the u <sub>1</sub> | 91.           | .8            | (cn                                                      | n)                                                               |                                                                                | (A <sub>sw,min</sub> ) - Minimum<br>area of a link leg                                                                      |                                                                                | 1.532                                     | (cm <sup>2</sup> )                                                             | (eq9.11)                                  |      |      |  |
| Limit: 1.5                                                        | d                                                    |                            | 56            | .5            | (cn                                                      | n)                                                               | (9.4.3)                                                                        | Diameter                                                                                                    | of link leg                                                                    | 14                                        | (mm)                                                                           |                                           |      |      |  |
| Distance<br>Distance                                              | (p)<br>(d <sub>1</sub> )                             |                            | 18            | .1<br>9       | (cn                                                      | n)                                                               |                                                                                | chosen<br>Area of lin                                                                                                    | k lea                                                                          |                                           | ()                                                                             |                                           |      |      |  |
| Distance                                                          | (d <sub>2</sub> )                                    |                            | 9.            | 9             | (cn                                                      | n)                                                               |                                                                                | chosen                                                                                                    |                                                                                | 1.539                                     | (cm <sup>2</sup> )                                                             |                                           |      |      |  |
|                                                                   |                                                      |                            | Gro           | oupi          | ng o                                                     | fpur                                                             | nching s                                                                       | hear reinf                                                                                                    | orcement                                                                       |                                           |                                                                                |                                           |      |      |  |
| Group                                                             | Number<br>of lines                                   | Ф<br>(mm)                  | N             | luml<br>leg:  | ber of<br>s on l                                         | f link<br>line                                                   | He                                                                             | hight of Perimeter wh<br>nk leg 1 <sup>st</sup> link leg (cm)                                                               |                                                                                | ere the Distance<br>of the link leg       |                                                                                | of the 1 <sup>st</sup><br>rom the<br>area |      |      |  |
| 1                                                                 | 8                                                    | 14                         |               |               | 2                                                        |                                                                  |                                                                                | 36.6                                                                                                    | 1                                                                              |                                           | 18.                                                                            | 32                                        |      |      |  |
| 2                                                                 | 4                                                    | 14                         |               |               | 1                                                        |                                                                  |                                                                                | 36.6                                                                                                    | 2                                                                              |                                           | 46.                                                                            | 32                                        |      |      |  |
|                                                                   |                                                      |                            |               |               |                                                          |                                                                  |                                                                                |                                                                                                    |                                                                                |                                           |                                                                                |                                           |      |      |  |
|                                                                   |                                                      |                            |               |               |                                                          |                                                                  |                                                                                |                                                                                                    |                                                                                |                                           |                                                                                |                                           |      |      |  |
|                                                                   |                                                      |                            |               |               |                                                          |                                                                  |                                                                                |                                                                                                    |                                                                                |                                           |                                                                                |                                           |      |      |  |
|                                                                   |                                                      |                            |               |               |                                                          |                                                                  | 1                                                                              |                                                                                                    |                                                                                |                                           |                                                                                |                                           |      |      |  |

The second page shows the two checks as well as the detailing results.

Legs  $\Phi$ 14 are computed (diameter of 14 mm) while in the table at the bottom of the page, the reinforcement is presented into groups of lines of reinforcement, with a certain number of link legs on line (this is a useful way of presentation in case a prefabricated system of reinforcement is chosen – stud-rail punching shear reinforcement).

In this case 8 lines with two link legs and four lines with one link leg are chosen. The two successive link legs in the eight lines are at a distance  $s_r$  (28 cm as the table shows).

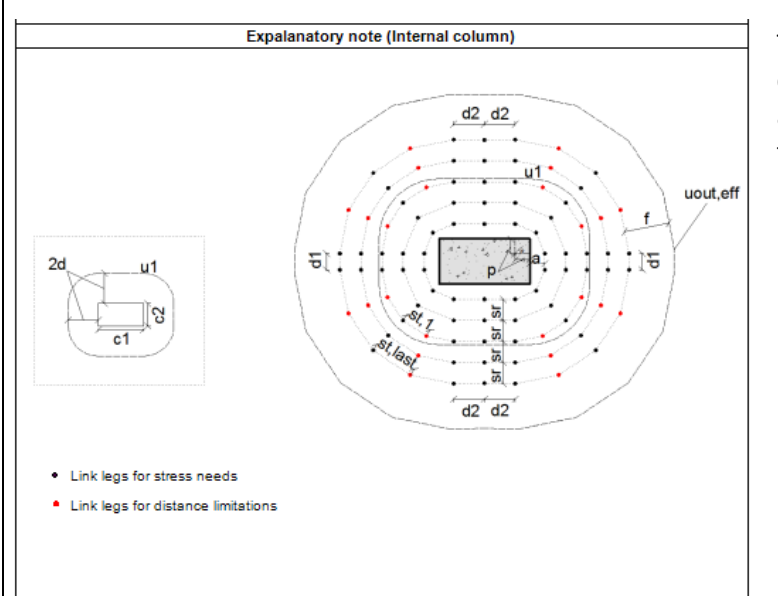

The 3<sup>rd</sup> page shows the Legend containing characteristics in accordance with the position of the Loaded Surface.

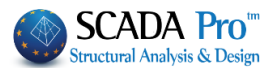

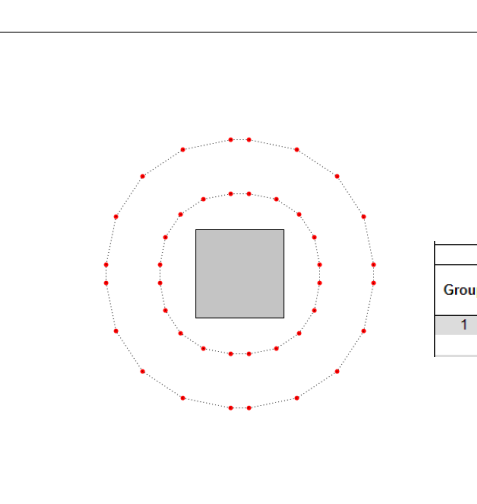

The smaller link leg may be proposed if the user chooses for more radii per quartile. For example, when five radii are chosen then the arrangement besides is proposed, and the table of reinforcement shows one group of lines containing 2  $\Phi$ 8 link legs each, at a distance 28 cm.

|       | Grouping of punching shear reinforcement |           |                                |                               |                                                                       |                                                                     |  |  |  |  |  |  |  |  |
|-------|------------------------------------------|-----------|--------------------------------|-------------------------------|-----------------------------------------------------------------------|---------------------------------------------------------------------|--|--|--|--|--|--|--|--|
| Group | Number<br>of lines                       | Φ<br>(mm) | Number of link<br>legs on line | Height of<br>link leg<br>(cm) | Perimeter where the<br>1 <sup>st</sup> link leg of the<br>line stands | Distance of the 1 <sup>et</sup><br>link leg from the<br>loaded area |  |  |  |  |  |  |  |  |
| 1     | 20                                       | 8         | 2                              | 36.6                          | 1                                                                     | 18.82                                                               |  |  |  |  |  |  |  |  |
|       |                                          |           |                                |                               |                                                                       |                                                                     |  |  |  |  |  |  |  |  |
|       |                                          |           |                                |                               |                                                                       |                                                                     |  |  |  |  |  |  |  |  |

For the same column, when the user decides to raise the load level and chooses a  $\Delta N = 1400$  kN (user value), then the radial arrangement with three radii per quartile gives  $\Phi 16$  link legs (84 link legs).

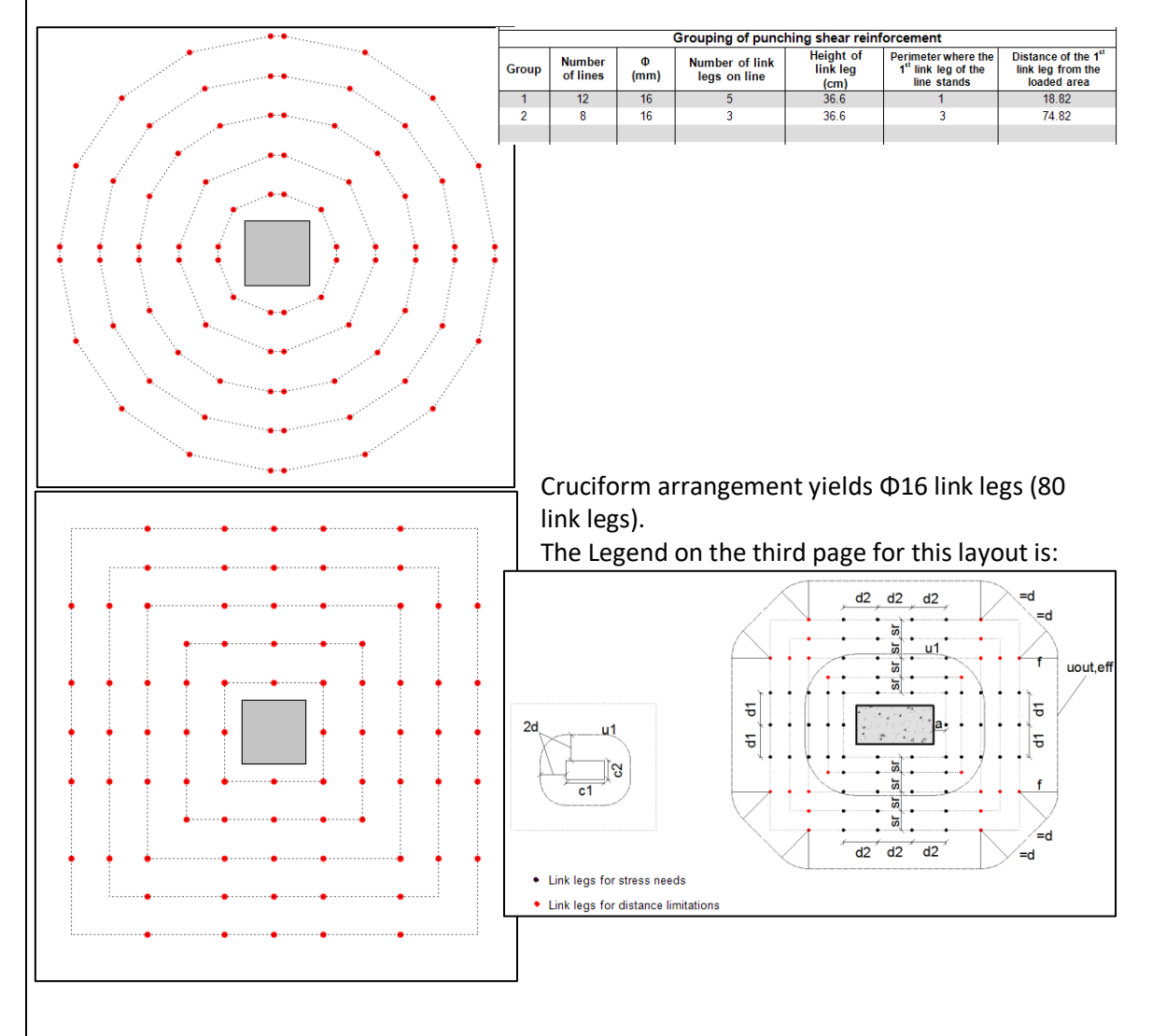

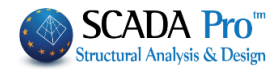